# Excel 2019 応用 セミナーテキスト 講習の手引き

## 講習実施時の注意

以下の点に注意して、講習を実施しましょう。

- ●本書に記載されている名称で説明すること(講師が本書に記載されている名称と異なる名称で説明すると受講者が混乱するため)。
- ●受講者からの質問に対して自信のないことは即答を避け、調査後の折り返し回答を徹底すること。
- ●英数字の入力は、特に指示がない限り、半角で入力するよう説明すること。

本書は以下の環境での画面表示を掲載しています。

- ●Windows 10 Pro(日本語版)をセットアップした状態。
- ●Microsoft Office Professional Plus 2019(日本語デスクトップ版)をセットアップし、Microsoft アカウントでサインイン した状態。マウスとキーボードを用いる環境(マウスモード)。
- ●画面の解像度を1280×768 ピクセルに設定し、ウィンドウを全画面表示にした状態。
- [アカウント] 画面で [Office の背景] を [背景なし]、[Office テーマ] を [白] に設定した状態。
- ●プリンターをセットアップした状態。

環境によって誌面と表示や操作方法が異なることがあるので、講習時には適宜補足説明を行ってください。 講習時に使用する実習データを日経 BP 社の Web サイトからダウンロードした場合の注意点は、本書 p.(5)の「ダウンロー ドしたファイルを開くときの注意事項」を参照してください。

Office 2019 では、タッチモードとマウスモードを切り替えて操作が行えます。

- ●タッチモード:指でスクリーンをタッチする操作がしやすいように、リボンが拡大表示され、アイコン同士の間が広がり ます。また、ミニツールバーや文字色のパレット表示も拡大されます。
- ●マウスモード:マウスでの操作を前提とした、Office 2010 までと同様の表示サイズです。
- タッチモードとマウスモードを切り替えるには、クイックアクセスツールバーに [タッチ/マウス モードの切り替え] ボタ ンを表示させ、それを使用します。

本書ではマウスモードでの操作を記載しています。

コンピューターによっては、初期設定でタッチモードになっている場合があります。また、リボンが非表示になっている場 合もあります。環境を事前に確認し、必要に応じて本書の設定にあわせておきましょう。

## 本書の流れ

本書では、一般的な業務の中での作業を想定して、表作成の段階からデータ分析を意識したドキュメントを作成します。作 業の流れを踏まえて指導してください。

- ●正しいデータを収集するために、入力をサポートするしくみの設定<1章、2章>
- ●作成した表などを電子データとして、他のユーザーに配布する場合に必要な配慮<3章>
- ●作成した表データをさらにわかりやすく見せるためのビジュアル化<4章>
- ●データ分析の前準備としての既存データの整形と、データベース機能の活用<5章>
- ●より柔軟なデータ分析を行うためのピボットテーブルとピボットグラフ<6章>

## 講習の所要時間

本書の標準講習時間は約12時間です(付録、総合問題は含みません)。 セミナー時間により、各章の目安の必要時間を基に、自由に実習項目を選択しましょう。 各章の時間は、「はじめに」に記載されている対象者で行った場合の目安です。

| 第1章 | 入力作業をサポートする機能     | 120 分 |
|-----|-------------------|-------|
| 第2章 | 関数を使用した入力サポート     | 130 分 |
| 第3章 | データの配布            | 80 分  |
| 第4章 | データのビジュアル化        | 135 分 |
| 第5章 | データ分析の準備とデータベース機能 | 135 分 |
| 第6章 | ピボットテーブルとピボットグラフ  | 120 分 |

#### この章の確認

各章の最後に、その章で学習した内容を確認するために「この章の確認」を用意しています。章のまとめやスキルチェック などに利用してください。

第1章:p.30第4章:p.129第2章:p.58第5章:p.171第3章:p.80第6章:p.219

#### 復習問題

各章の最後に、その章の理解度を確認するために「復習問題」を用意しています。復習問題の順番は本文の操作の順番と対応していますので、復習問題を難しく感じる場合は、章のはじめから本文を参照しながら取り組むとスムーズに操作できるでしょう。

| 第1章:p.31 | 第4章:p.129  |
|----------|------------|
| 第2章:p.58 | 第5章: p.171 |
| 第3章:p.81 | 第6章: p.219 |

#### 総合問題

本文の最後に、全体の理解度を確認するために「総合問題」を用意しています。時間に余裕がある場合は、総合問題で全体の学習内容を確認しましょう。

受講者のレベルや時間に応じて、問題を選択しましょう。

各問題には、入力例や完成例があります。適宜、活用してください。また、必要に応じて、本文を確認しながら取り組むと スムーズに操作できるでしょう。

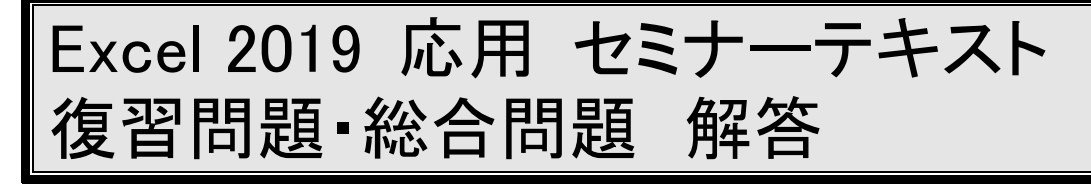

## 復習問題 1-1

1.

① [復習問題] フォルダーのブック「復習 1-1 ワイン請求書」を開きます。

2.

①セル E16~E30 を範囲選択し、[データ] タブの [データの入力規則]ボタンをクリックして、[デー タの入力規則]ダイアログボックスを開きます。 ②[設定]タブが選択されていることを確認し、[入] 力値の種類] ボックスの一覧の [整数] をクリック します。 ③ [データ] ボックスの一覧の [次の値以上] をク リックします。 ④ [最小値] ボックスに「5」と入力します。 3. 「エラーメッセージ」タブをクリックします。 ②[無効なデータが入力されたらエラーメッセージ] を表示する]チェックボックスがオンになっている ことを確認します。 ③ [スタイル] ボックスに「停止」が選択されてい ることを確認します。 ④ [タイトル] ボックスに「ケース数の確認」と入 力します。 ⑤ [エラーメッセージ] ボックスに 「ケース数は5 以上の値で入力してください。」と入力します。 ⑥ [OK] をクリックします。 4. ①セル B16~B30 を選択し、[データ] タブの[デー タの入力規則]ボタンをクリックして、[データの 入力規則〕ダイアログボックスを開きます。 ②[設定]タブをクリックし、[入力値の種類]ボッ クスの一覧の [リスト] をクリックします。 ③ [ドロップダウンリストから選択する] チェック ボックスがオンになっていることを確認します。 ④ [元の値] ボックスをクリックし、シート「商品 マスター」のセルA4~A15をドラッグします。 ⑤ [元の値] ボックス内に「=商品マス ター!\$A\$4:\$A\$15」と表示されていることを確認し、 [OK] をクリックします。 5.

①セル B16 をクリックし、▼をクリックして、ド

ロップダウンリストの一覧の [WRFRA001] をク リックします。

②セル B16 に商品 CD「WRFRA001」が入力され たことを確認します。

 ③セル E16 に「4」と入力して Enter キーを押し、 エラーメッセージが表示されることを確認します。
 ④ [再試行] をクリックし、セル E16 に「8」と入力します。

#### 6.

①セル A16~A30 を範囲選択し、[ホーム] タブの
 [数値] グループ右下の 
 [表示形式] ボタンを
 クリックして、[セルの書式設定] ダイアログボッ
 クスを開きます。

② [表示形式] タブの [分類] ボックスで [ユーザー 定義] をクリックします。

③ [種類] ボックスに「000」と入力します。

④ [サンプル] に「001」と表示されていることを 確認し、[OK] をクリックします。

※この操作後、セル A16~A30 には Excel により中国語(台湾)の郵便番号の表示形式が設定されます。7.

①セル A6 をクリックし、[数値] グループ右下の [表示形式] ボタンをクリックして、[セルの書 式設定] ダイアログボックスを開きます。

② [表示形式] タブの [分類] ボックスで [ユーザー 定義] をクリックします。

③ [種類] ボックスに「@" 御中"」と入力します。 ④ [サンプル] に「株式会社ディスカウントジェー ムス 御中」と表示されていることを確認し、[OK] をクリックします。

#### 8.

①[保存用]フォルダーにブックを保存して閉じます。

## 復習問題 1-2

1.

① [復習問題] フォルダーのブック「復習 1-2 顧 客別商品別売上集計」を開きます。

2.

 ①シート見出し「ジェームス」をクリックし、Shift キーを押しながら、シート見出し「第1四半期売上

#### 実績」をクリックします。

②ワークシートがグループ化され、グループ化され たシートのシート見出しの下に緑の線が表示され、 タイトルバーに [グループ] と表示されていること を確認します。

③セル A1 をクリックし、[ホーム] タブの **B** [太 字] ボタンをクリックします。

④セル E5 の「合計」を「商品別合計」に修正します。

#### 3.

①グループ化されている任意のシートのシート見出し「ジェームス」を右クリックし、[シートのグループ解除]をクリックします。

※グループ化されていないシート「売上実績集計」 のシート見出しをクリックしてグループ化を解除 してもかまいません。

#### 4.

①シート「ジェームス」をアクティブにし、セル A6 ~A17を範囲選択します。

②[ファイル]タブの[オプション] をクリックし、 [Excel のオプション] ダイアログボックスを開き ます。

③ [詳細設定] をクリックし、[全般] の [ユーザー 設定リストの編集] をクリックして [ユーザー設定 リスト] ダイアログボックスを開きます。

④[新しいリスト]が選択されていることを確認し、
 [リストの取り込み元範囲]ボックスに
 「\$A\$6:\$A\$17」と表示されていることを確認して
 「インポート]をクリックします。

⑤ [ユーザー設定リスト] ボックスの一覧の最終行 にインポートしたデータが追加されていることを 確認し、[リストの項目] ボックスで登録内容と順 序を確認して [OK] をクリックします。

⑥ [OK] をクリックして、[Excel のオプション] ダイアログボックスを閉じます。

⑦シート「第1四半期売上実績」をアクティブにします。

⑧セル A6 をクリックし「ボルドー赤」と入力され ていることを確認します。

⑨フィルハンドル(■)をポイントし、マウスポインターの形が + になっていることを確認して、セルA17までドラッグします。

## 5.

①シート「ジェームス」のセル B26~E26 を範囲選 択してコピーします。

②シート「売上実績集計」のセル C4 をアクティブ にし、[ホーム] タブの [貼り付け] ボタンの▼を クリックして、[その他の貼り付けオプション] の [ [リンク貼り付け] をクリックします。

③同様にして、残りのシートの月別合計をシート 「売上実績集計」にリンク貼り付けします。

・シート「ロジャー」のセル B26~E26 を、シート
 「売上実績集計」のセル C5~F5

・シート「ミセスマックス」のセル B26~E26 を、

シート「売上実績集計」のセル C6~F6

・シート「ドンキー」のセル B26~E26 を、シート
 「売上実績集計」のセル C7~F7

#### 6.

①シート「ジェームス」のセル B16 を「320,000」
 に修正し、セル B26 の値が再計算され、「7,150,496」
 に更新されていることを確認します。

 ②シート「売上実績集計」をアクティブにし、セル C4の値が「7,150,496」に更新されていることを確認します。

#### 7.

①シート「第1四半期売上実績」のセル B6~D25 を範囲選択し、[ホーム] タブの ∑・ [合計] ボタ ンをクリックします。

②セル B6 と数式バーに「=SUM0」と表示されて いることを確認します。

③シート「ジェームス」のセル B6 をクリックし、 Shift キーを押しながらシート見出し「ドンキー」 をクリックします。

④数式バーに「=SUM('ジェームス:ドンキー'!B6)」
 と表示されていることを確認し、
 ▶ [合計] ボタンをクリックします。

8.

① [保存用] フォルダーにブックを保存して閉じます。

## 復習問題 1−3

#### 1.

① [復習問題] フォルダーのブック「復習 1-3 コ ンビニエンスストア売上集計」を開きます。

#### 2.

①シート「第1四半期」のセルA3をアクティブに し、[データ] タブの [統合] ボタンをクリックし て、[統合の設定]ダイアログボックスを開きます。

② [集計の方法] ボックスに [合計] と表示され、
 [統合元範囲] ボックスにカーソルが表示されていることを確認します。

③シート見出し「デイリーマート」をクリックし、 セル A3~E16 を範囲選択します。

④ [統合元範囲] ボックスに、「デイリーマート!\$A\$3:\$E\$16」と表示されていることを確認し、
 [追加] をクリックします。

⑤同様にして、各シートの表を統合元範囲に追加し ます。

- ・シート「ハロー」のセルB4~F16
- ・シート「ショートストップ」のセルC5~G18
- ・シート「プラタナス」のセル A2~E13

⑥ [統合元] ボックスに「ショートストップ!\$C\$5:\$G\$18」、「ハロー!\$B\$4:\$F\$16」、「プラタナス!\$A\$2:\$E\$13」が追加されていることを確認します。

⑦ [上端行] チェックボックスと [左端行] チェックボックスをオンにして[OK]をクリックします。
 ⑧範囲選択を解除して列幅を調整します。

3.

①[保存用]フォルダーにブックを保存して閉じます。

## 復習問題 2-1

1.

[復習問題] フォルダーのブック「復習 2-1 ワイン請求書」を開きます。

2.

①シート「請求書」のセル F32 の数式を消去しま す。

②セル F32 がアクティブになっていることを確認
 し、[数式] タブの [数学/三角] ボタンの一覧から
 [ROUND] をクリックして [関数の引数] ダイア
 ログボックスを開きます。

※ [数式] タブの [関数の挿入] ボタンをクリック して、[関数の挿入] ダイアログボックスを開いて ROUND 関数を選択してもかまいません。

③ [数値] ボックスにカーソルが表示されているこ とを確認し、「F31\*E32」と入力します。

④ [桁数] ボックスに「0」と入力し、[OK] をク リックします。

#### 3.

①セル F34 の数式を消去します。

②セル F34 がアクティブになっていることを確認 し、[数式] タブの [数学/三角] ボタンの一覧から

[ROUNDDOWN]をクリックして[関数の引数] ダイアログボックスを開きます。

 ※ [数式] タブの [関数の挿入] ボタンをクリック して、[関数の挿入] ダイアログボックスを開いて
 ROUNDDOWN 関数を選択してもかまいません。
 ③ [数値] ボックスにカーソルが表示されているこ

とを確認し、「E33\*E34」と入力します。

④ [桁数] ボックスに「0」と入力し、[OK] をク リックします。 ①セル E32 の値を消去します。
② [数式] タブの [論理] ボタンの一覧から [IF] をクリックして [関数の引数] ダイアログボックスを開きます。
※ [数式] タブの [関数の挿入] ボタンをクリックして、[関数の挿入] ダイアログボックスを開いて
IF 関数を選択してもかまいません。
③ [論理式] ボックスに [E31>=15] と入力します。
④ [値が真の場合] ボックスに [8%」と入力します。

⑤ [値が偽の場合] ボックスに「なし」と入力し、 [OK] をクリックします。

⑥セル E32 に「なし」と表示されることを確認し ます。

5.

①セル E16 に「15」と入力し、セル E31 に「15」と表示されることを確認します。

②セル E32(割引率)に「8%」と表示されること を確認します。

## 復習問題 2−2

1.

 ①シート「ジェームス」がアクティブになっている ことを確認し、セル B16~D16 のデータを消去し ます。

2.

 ①セル C16 をアクティブにし、[数式] タブの [検索/ 行列] ボタンの一覧から [VLOOKUP] をクリックして
 [関数の引数] ダイアログボックスを開きます。
 ※ [数式] タブの [関数の挿入] ボタンをクリックして、[関数の挿入] ダイアログボックスを開いて
 VLOOKUP 関数を選択してもかまいません。

 ② [検索値] ボックスをクリックし、セル B16 を クリックします。

③[範囲] ボックスをクリックし、シート「商品マスター」のセル A4~E15 をドラッグし、F4 キーを押して絶対参照にします。

④ [列番号] ボックスに「2」と入力します。

⑤ [検索方法] ボックスに「FALSE」または「0」と入力し、[OK] をクリックします。

⑥セル C16 に「#N/A」と表示されていることを確 認します。

3.

①セル B16 をクリックし、▼をクリックして、ド ロップダウンリストの一覧の [WRFRA001] をク リックします。

②セル B16 に商品 CD「WRFRA001」が入力され たことを確認します。 ③セル C16 に「ボルドー赤」と表示されたことを 確認します。

## 4.

①セル C16 の数式を消去します。

②セル C16 がアクティブになっていることを確認 し、[数式] タブの [論理] ボタンの一覧の [IF] をクリックして [関数の引数] ダイアログボックス を開きます。

※ [数式] タブの [関数の挿入] ボタンをクリック し、[関数の挿入] ダイアログボックスを開いて IF 関数を選択してもかまいません。

③[論理式]ボックスに「B16=""」、[値が真の場合] ボックスに「""」と入力します。

④[値が偽の場合]ボックスをクリックし、関数ボッ クスの▼をクリックして一覧の[VLOOKUP]をク リックします。

⑤ [検索値] ボックスに「B16」と入力します。

⑥ [範囲] ボックスをクリックし、シート「商品マスター」のセル A4~E15 をドラッグして F4 キーを押して絶対参照にします。

⑦ [列番号] ボックスに「2」を入力します。

⑧ [検索方法] ボックスに「FALSE」または「0」と入力し、[OK] をクリックします。

⑨オートフィル機能を使って、セル C16 の数式を セル C30 までコピーし、 「」 [オートフィルオプ ション]ボタンの▼をクリックし、[書式なしコピー (フィル)] をクリックします。

⑩セル C17~C30 に、「#N/A」と表示されないこと を確認します。

#### 5.

①設問4と同様の操作で、セル D16 に数式
 「=IF(B16="","",VLOOKUP(B16, 商品マスター!\$A\$4:\$E\$15,5,FALSE))」を入力します。

②セル D16 にケース単価「21840」が表示されていることを確認します。

③オートフィル機能を使って、セル D16 の数式を セル D30 までコピーし、 「」 [オートフィルオプ ション]ボタンの▼をクリックし、[書式なしコピー (フィル)] をクリックします。

④セル D17~D30 に、「#N/A」と表示されないこと を確認します。

#### 6.

①セル F16 の数式を消去します。

②セル F16 がアクティブになっていることを確認 し、[数式] タブの [論理] ボタンの一覧の [IF] をクリックして [関数の引数] ダイアログボックス を開きます。 ※ [数式] タブの [関数の挿入] ボタンをクリック して[関数の挿入]ダイアログボックスを開いて、 IF 関数を選択してもかまいません。

③[論理式]ボックスに「D16=""」、[値が真の場合] ボックスに「""」と入力します。

④ [値が偽の場合] ボックスに「D16\*E16」と入力 し、[OK] をクリックします。

⑤オートフィル機能を使用して、数式をセル F30 ま でコピーし、オートフィルオプションの一覧の [書 式なしコピー (フィル)] をクリックします。

⑥セル F17~F30 が空白で表示されていることを 確認します。

7.

 ①セル B12、セル D16~D30、セル F16~F30、セル F31~F32、セル E33、セル F34、セル E35 を 選択し、[ホーム] タブの 「「」「通貨表示形式] ボタンを使って、通貨形式の表示形式に設定します。
 8.

① [保存用] フォルダーにブックを保存して閉じます。

## 復習問題 2−3

1.

① [復習問題] フォルダーのブック「復習 2-3 顧 客別売上分析」を開きます。

2.

①シート「売上実績集計」のセルG4をクリックし、

[数式] タブの [その他の関数] ボタンをクリック し、[統計] の [RANK.EQ] をクリックして [関数 の引数] ダイアログボックスを開きます。

※ [数式] タブの [関数の挿入] ボタンをクリック して [関数の挿入] ダイアログボックスを開いて、

- RANK.EQ 関数を選択してもかまいません。
- ② [数値] ボックスに「F4」と入力します。
- ③ [参照] ボックス内をクリックし、セル F4~F20

をドラッグして **F4** キーを押して絶対参照にします。 ④ [参照] ボックスの表示が「**\$F\$4:\$F\$20**」に変

わったことを確認します。

⑤ [順序] ボックスに「0」と入力し、[OK] をク リックします。

※ [順序] ボックスの「0」は省略してもかまいま せん。

⑥オートフィル機能を使って、セル G4 の数式をセ ル G15 までコピーします。

3.

①[保存用]フォルダーにブックを保存して閉じます。

## 復習問題 3-1

1.

①[復習問題]フォルダーのブック「復習3 ジェー ムス請求書」を開きます。

2.

①セル A16~B30 をドラッグし、Ctrl キーを押し ながらセル E16~E30 をドラッグして範囲選択し ます。

② [ホーム] タブをクリックし、[フォント] グループ右下の
 ⑦ [フォントの設定] ボタンをクリックして、[セルの書式設定] ダイアログボックスを開きます。

③ [保護] タブをクリックし、[ロック] チェック ボックスをオフにして、[OK] をクリックします。

#### 3.

①任意のセルをクリックして選択を解除し、[校閲] タブをクリックします。

② [シートの保護] ボタンをクリックして、[シートの保護] ダイアログボックスを開きます。

③ [シートとロックされたセルの内容を保護する] チェックボックスがオンになっていることを確認 し、[OK] をクリックします。

4.

①セル A16 に「1」、セル B16 に「WRFRA001」、
 セル E16 に「15」と入力し、値が問題なく入力されたことを確認します。

#### 5.

①セル C16 に任意の値を入力します。

②シートの保護のメッセージが表示されることを 確認し、[OK] をクリックします。

## 6.

① [校閲] タブの [シート保護の解除] ボタンをク リックします。

②セル F16 をクリックして任意の数値を入力しま す。

③数値が問題なく入力されたことを確認します。

④ 「··· [元に戻す] ボタンをクリックして、入力を キャンセルします。

## 復習問題 3-2

1.

①シート見出し「顧客マスター」を右クリックし、ショートカットメニューの[非表示]をクリックしてシート「顧客マスター」を非表示にします。
 ②「姑眼」ねずたねり、なり、「ず、なの保護」ず

② [校閲] タブをクリックし、[ブックの保護] ボ

タンをクリックして[シート構成とウィンドウの保 護] ダイアログボックスを開きます。

③ [保護対象] の [シート構成] チェックボックス がオンになっていることを確認し、[OK] をクリッ クします。

④シート見出し「ジェームス」を右クリックし、 ショートカットメニューの [再表示] などのコマン ドが灰色になっていることを確認します。

2.

① [保存用] フォルダーにブックを保存します。

3.

① [ファイル] タブをクリックし、[情報] が選択 されていることを確認します。

② [ブックの保護] ボタンをクリックし、[最終版 にする] をクリックします。

③最終版に設定するというメッセージが表示され たら、[OK] をクリックします。

④最終版として設定したというメッセージが表示 されたら、[OK] をクリックします。

⑤タイトルバーに [読み取り専用] と表示されてい ることを確認します。

⑥編集を推奨しないメッセージが表示されている こととリボンが非表示になっていることを確認し ます。

⑦ [挿入] タブをクリックし、リボンのほとんどの ボタンが灰色になっていることを確認します。

## 復習問題 3−3

1.

① [編集する] ボタンをクリックして最終版を解除 します。

#### 2.

① [ファイル] タブをクリックし、[情報] が選択 されていることを確認します。

②[作成者]に[降矢 通]と表示されていることを確認します。

③[問題のチェック]ボタンをクリックし、[ドキュ メント検査]をクリックして、[ドキュメントの検 査]ダイアログボックスを開きます。

④保存の確認メッセージが表示されたら、[はい] をクリックします。

⑤検査する項目を確認し、[検査]をクリックしま す。

⑥検査結果を確認し、[ドキュメントのプロパティ と個人情報]の[すべて削除]をクリックして、個 人情報を削除します。

⑦ドキュメントのプロパティと個人情報が削除さ

れたことを確認し、[閉じる]をクリックします。 ⑧ファイルのプロパティを確認し、[作成者]に作 成者名が表示されていないことを確認します。

#### 3.

① [名前を付けて保存] ダイアログボックスを開き ます。

 [ツール]をクリックし、[全般オプション]を クリックして [全般オプション]ダイアログボック スを開きます。

③[読み取りパスワード]ボックスに「JUN-W001」 と入力し、[OK]をクリックして読み取りパスワー ドを設定します。

④ [パスワードの確認] ダイアログボックスが表示 されるので、[パスワードをもう一度入力してくだ さい。] ボックスに「JUN-W001」と入力し、[OK] をクリックします。

⑤ブックを上書き保存して閉じます。

4.

① [保存用] フォルダーのブック「復習3 ジェームス請求書」を開きます。

② [パスワード] ボックスに「JUN-W001」と入力し、[OK] をクリックします。

③ブック「復習3 ジェームス請求書」が開くこと を確認します。

## 復習問題 3-4

1.

[ファイル] タブをクリックし、[エクスポート]
 をクリックします。

②[PDF/XPS ドキュメントの作成]をクリックし、

[PDF/XPS の作成] ボタンをクリックして [PDF または XPS 形式で発行] ダイアログボックスを開 きます。

③ [ファイルの場所] ボックスに「保存用」と表示 されていることを確認し、[ファイル名] ボックス に「復習3 ジェームス請求書」と表示されている ことを確認します。

④ [ファイルの種類] ボックスに「PDF」と表示されていることを確認し、[発行後にファイルを開く]
 チェックボックスがオンになっていることを確認して[発行] をクリックします。

⑤Microsoft Edge が起動し、請求書が PDF 形式で 発行されたことを確認します。

※Windows の設定によって、別のアプリケーションが起動することがあります。

2.

①スクロールしてPDFファイルの内容を確認します。

②閉じるボタンをクリックして Microsoft Edge を 終了します。

3.

①ブックを保存しないで閉じます。

## 復習問題 4-1

1.

 [復習問題] フォルダーのブック「復習4 顧客 別売上分析」を開きます。

2.

①シート「売上実績集計」の「売上実績」の列内の 任意のセルをアクティブにします。

[データ] タブをクリックし、
 [砕順] ボタンをクリックします。

③列「売上実績」を基準に、データが降順で並べ替 えられたことを確認します。

3.

①セル B3~B15 とセル F3~F15 を範囲選択します。

② [挿入] タブの
 ●・
 「円また<u>はド</u>ーナツグラフ

の挿入]ボタンをクリックし、 [補助円グラ

フ付き円グラフ]をクリックして補助円グラフ付き 円グラフを作成します。

③円グラフが作成されたことを確認し、セル A22~ G38 の範囲にグラフを移動し、サイズ調整を行いま す。

④[デザイン]タブが選択されていることを確認し、 [クイックレイアウト] ボタンをクリックして、

☑□ [レイアウト 5] をクリックします。

⑤グラフタイトルを「売上構成比」に変更します。 ⑥グラフ以外の場所をクリックしてグラフの選択 を解除します。

4.

①表を表示し、グラフ化する範囲、セル B3~B15
 とセル F3~F15 を範囲選択します。

② [挿入] タブの 🕕 [縦棒グラフの挿入] ボタ

ンをクリックし、[2-D 縦棒]の [1] [集合縦棒]

をクリックして、集合縦棒グラフを作成します。 ③集合縦棒グラフが作成されたことを確認し、セル H22~M38 の範囲にグラフを移動し、サイズ調整 を行います。

5.

①グラフエリアをクリックします。

② 「・」 [グラフ要素] ボタンをクリックし、[凡例]
 チェックボックスをポイントし、右向き三角ボタン
 をクリックします。
 ③ [下] をクリックして凡例をグラフの下に表示します。

#### 6.

①表を表示し、セル L3~L15 をコピーします。
 ②集合縦棒グラフを表示し、グラフのプロットエリアをクリックします。

※グラフエリアをクリックしてもかまいません。 ③プロットエリアにハンドルが表示され、選択され たことを確認し、[ホーム] タブの [貼り付け] ボ タンをクリックします。

④グラフにデータ系列「前年度実績」が追加された ことを確認します。

⑤表を表示し、セルK3~K15をコピーします。

⑥集合縦棒グラフを表示し、グラフのプロットエリアを選択して、[ホーム]タブの[貼り付け]ボタンをクリックし、グラフに「達成率」のデータ系列を追加します。

⑦ [凡例] に「達成率」が追加されていることを確認し、Esc キーを押して、セル K3~K15 の点滅する破線を解除します。

#### 7.

[デザイン] タブをクリックし、[グラフの種類の変更] ボタンをクリックして [グラフの種類の変更] ダイアログボックスを開きます。

② [すべてのグラフ] タブが選択されていることを 確認し、[組み合わせ] をクリックし

縦棒 – 折れ線](左から1番目)をクリックします。

③[データ系列に使用するグラフの種類と軸を選択してください]ボックスの[達成率]の[グラフの種類]ボックスの▼をクリックします。

④ [折れ線]の
 [マーカー付き折れ線] (1行
 目の右から 1 番目)をクリックして、[OK] をクリックします。

⑤折れ線グラフ (達成率のデータ系列) をクリック し、[書式] タブをクリックして [現在の選択範囲] グループのボックスに [系列 "達成率"] と表示され ていることを確認します。

⑥ [選択対象の書式設定] ボタンをクリックして
 [データ系列の書式設定] 作業ウィンドウを開きます。

⑦ [系列のオプション] が選択されていることを確認し[第2軸]をクリックします。

⑧閉じるボタンをクリックして[データ系列の書式 設定]作業ウィンドウを閉じます。

⑨グラフの右側に第2軸が表示され、目盛が%単位 になっていることを確認します。

⑩折れ線グラフが表示されたことを確認します。

#### 8.

①複合グラフが選択されていることを確認し、
 [グラフ要素] ボタンをクリックし、[グラフタイトル] チェックボックスをポイントし、右向き三角ボタンをクリックします。

② [グラフの上] をクリックしてグラフタイトルを 追加します。

③グラフタイトルに「顧客別売上実績・達成率比較」 と入力します。

④ 【グラフスタイル] ボタンをクリックし、一覧の [スタイル 2] をクリックして、グラフのスタイルを変更します。

⑤グラフ以外の場所をクリックしてグラフの選択 を解除し、グラフのスタイルが変わったことを確認 します。

## 9.

 ①補助円グラフ付き円グラフのグラフエリアをク リックして選択します。

② [デザイン] タブをクリックし、[グラフ要素を 追加] ボタンをクリックし、[データラベル] の [そ の他のデータラベルオプション] をクリックして [データラベルの書式設定]作業ウィンドウを開き ます。

③ [ラベルオプション] が選択されていることと、 [ラベルの内容] の [分類名] チェックボックスが オンになっていることを確認します。

※ [値] チェックボックスがオンになっている場合 はオフにします。

④ [パーセンテージ] チェックボックスをオンにします。

⑤ [ラベルの位置] の [外部] をクリックします。
 ⑥ [表示形式] が表示されるまでスクロールし、[表示形式] をクリックします。

⑦下までスクロールし、[カテゴリ] ボックスの▼ をクリックして [パーセンテージ] をクリックしま す。

⑧ [小数点以下の桁数] ボックスに「1」と入力し、 閉じるボタンをクリックします。

⑨補助円グラフ付き円グラフのデータ系列をク リックし、補助円グラフ付き円グラフのデータ系列 にハンドルが表示されていることを確認します。

⑩[書式]タブをクリックし、[選択対象の書式設定]ボタンをクリックして[データ系列の書式設定]

作業ウィンドウを開きます。

① [系列のオプション] が選択されていることを確認し、[補助プロットの値]の▼をクリックして「3」
 に変更します。

⑫[補助プロットのサイズ]のスライダーを[50%]
 になるまでドラッグし、閉じるボタンをクリックします。

③データラベルをクリックし、「ミセスマックス」 のデータラベルをクリックして、「ミセスマックス」 のデータラベルだけを選択します。

⑭データラベル「ミセスマックス」の枠線をポイン
 トし、区分線に重ならないように、P130の図を参
 考にドラッグします。

#### 10.

 ①複合グラフのグラフエリアをクリックして選択します。

 ② [デザイン] タブをクリックし、[グラフ要素を 追加] ボタンをクリックし、[データテーブル] の 「凡例マーカーなし] をクリックします。

③ [デザイン] タブが選択されていることを確認し
 [グラフの移動] ボタンをクリックして [グラフの
 移動] ダイアログボックスを開きます。

④「グラフの配置先]の「新しいシート]を選択し、

右側のボックスに「売上実績比較」と入力して[OK] をクリックします。

⑤複合グラフの主軸をクリックします。

 ⑥ [書式] タブの [選択対象の書式設定] ボタンを クリックして、[軸の書式設定] 作業ウィンドウを 開きます。

⑦ [軸のオプション] が選択されていることを確認 します。

⑧ [最小値] ボックスに「15000」と入力します。
 ⑨ [最大値] ボックスに「32000」と入力して、閉じるボタンをクリックします。

⑩グラフエリアをクリックして主軸の選択を解除します。

#### 復習問題 4−2

#### 1.

①シート「売上実績集計」をアクティブにし、セル C4~E20を範囲選択します。

② [ホーム] タブをクリックし、[条件付き書式] ボタンをクリックします。

③ [セルの強調表示ルール] をポイントし、[指定 の値より小さい] をクリックして [指定の値より小 さい] ダイアログボックスを開きます。

④ [次の値より小さいセルを書式設定] ボックスに

「7,000」と入力します。

⑤ [書式] ボックスの▼をクリックし [赤の文字] をクリックします。

⑥ [OK] をクリックします。

⑦セルの値が 7,000 より小さいセルに、赤の文字の 書式が設定されていることを確認します。

## 2.

①セル J4~J20 を範囲選択します。

② [条件付き書式] ボタンをクリックします。
 ③ [データバー] をポイントし、[塗りつぶし(グラデーション)] の [水色のデータバー] をクリックします。

④任意のセルをクリックし、範囲選択を解除します。⑤正の値が水色のデータバーで表示されていることを確認します。

⑥負の値が赤のデータバーで正の値と軸を挟んだ 反対側に表示されていることを確認します。

3.

①セル K4~K20 を範囲選択します。

② [条件付き書式] ボタンをクリックします。

③ [アイコンセット] をポイントし、[方向] の [3 種類の三角形] をクリックします。

④任意のセルをクリックして選択を解除し、K列の 幅を自動調整して、セルK4~K15に3種類の三角 形のアイコンセットが設定されたことを確認しま す。

⑤セル M4~M20 を範囲選択します。

⑥ [条件付き書式] ボタンをクリックします。

⑦ [アイコンセット] をポイントし、[インジケー ター]の [3つの記号 (丸囲みなし)] をクリックし ます。

⑧任意のセルをクリックして選択を解除し、セル M4~M15に3つの記号(丸囲みなし)のアイコン セットが設定されたことを確認します。

## 4.

①セル K4~K20 を範囲選択します。

② [条件付き書式] ボタンをクリックします。

③[ルールの管理]をクリックし、[条件付き書式

ルールの管理]ダイアログボックスを開きます。

④ [ルールの編集] ボタンをクリックし、[書式ルー ルの編集] ダイアログボックスを開きます。

⑤ [セルの値に基づいてすべてのセルを書式設定] が選択されていることを確認します。

⑥ [次のルールに従って各アイコンを表示] の1番 目のアイコンの [>=] の▼をクリックし [>] をク リックします。

⑦ [種類] ボックスの▼をクリックし [数値] をク

リックします。

⑧ [値] ボックスに「1.02」と入力します。

⑨ [次のルールに従って各アイコンを表示]の2番
 目のアイコンが [>=] になっていることを確認します。

⑩ [種類] ボックスの▼をクリックし [数値] をク リックします。

[値] ボックスに「1」と入力し、[OK] をクリックします。

(2) [OK] をクリックして [条件付き書式ルールの管理] ダイアログボックスを閉じます。

<sup>13</sup>任意のセルをクリックして範囲選択を解除し、変 更後の条件でアイコンが表示されていることを確 認します。

#### 5.

①セル M4~M20 を範囲選択します。

② [条件付き書式] ボタンをクリックし、[ルールの管理] をクリックして [条件付き書式ルールの管理] ダイアログボックスを開きます。

 ③ [条件付き書式ルールの管理] ダイアログボック スの [ルールの編集] ボタンをクリックして、[書 式ルールの編集] ダイアログボックスを開きます。
 ④1 番目のアイコンの▼をクリックします。

[緑の丸] をクリックし、[OK] をクリックします。

⑥ [OK] をクリックして [条件付き書式ルールの 管理] ダイアログボックスを閉じます。

⑦任意のセルをクリックして選択を解除し、緑の チェックマークが緑の丸のアイコンに変わったこ とを確認します。

#### 6.

①セル C4~E20 を範囲選択します。

② [条件付き書式] ボタンをクリックし、[新しい ルール] をクリックして [新しい書式ルール] ダイ アログボックスを開きます。

- ③ [ルールの種類を選択してください] ボックスで [指定の値を含むセルだけを書式設定]をクリック します。
- ④[次のセルのみを書式設定]の[次の値の間]ボッ クスの▼をクリックし、[次の値より大きい]をク リックします。
- ⑤右側のボックスに「8000」と入力します。

⑥[書式]ボタンをクリックして[セルの書式設定] ダイアログボックスを開きます。

⑦ [フォント] タブが選択されていることを確認し ます。

⑧ [スタイル]の [太字] をクリックします。

⑨ [塗りつぶし] タブをクリックします。

⑩ [背景色] の [水色] (一番下の行の右から4列
 目)をクリックし、[OK] をクリックします。

 ① [OK] をクリックして [新しい書式ルール] ダ イアログボックスを閉じます。

⑫任意のセルをクリックして選択を解除し、セルの 値が 8,000 より大きい場合に指定した条件付き書 式が適用されていることを確認します。

7.

 ① [挿入] タブをクリックし、[スパークライン] グループの[折れ線]ボタンをクリックして[スパー クラインの作成] ダイアログボックスを開きます。
 ② [データ範囲] ボックスにカーソルが表示されて いることを確認し、セル C4~E20 をドラッグしま す。

③ [場所の範囲] ボックスをクリックし、セル H4
 ~H20 をドラッグします。

④ [場所の範囲] ボックスに「\$H\$4:\$H\$20」と表示されていることを確認し[OK] をクリックします。

⑤任意のセルをクリックして選択を解除し、セルに スパークラインが挿入されていることを確認しま す。

#### 8.

- ①セル H4~H20 を範囲選択します。
- ② [デザイン] タブをクリックします。

③ [スタイル] グループの - [その他] ボタンを クリックし、[濃い青,スパークラインスタイル 濃 色#6] をクリックします。

④ [頂点(谷)] チェックボックスをオンにします。
 ⑤ [スパークラインの色] ボタンをクリックします。
 ⑥ [太さ] をポイントし、[2.25pt] をクリックします。

⑦範囲選択を解除して、スパークラインにデータの 最低点が表示され、太さが変わったことを確認しま す。

## 復習問題 4−3

1.

①補助円グラフ付き円グラフを表示します。

② [挿入] タブをクリックします。

③ **[SmartArt** グラフィックの挿入] ボタンを クリックして、[SmartArt グラフィックの選択] ダ イアログボックスを開きます。

④ 🔚 [線区切りリスト] (1 行目の右から 1 番

目) をクリックして、[OK] をクリックします。

2.

①図を参考に SmartArt グラフィックに文字を入

#### 力します。

**※SmartArt** グラフィックの[テキストウィンドウ] を使用して文字を入力します。

※ [テキストウィンドウ] が表示されない場合は、 [デザイン] タブの [テキストウィンドウ] ボタン をクリックします。

#### 3.

①SmartArt グラフィックをセル H22~M38 の範 囲に移動し、サイズ調整を行います。

※移動するには SmartArt グラフィックをポイン トし、マウスポインターの形がなの状態でドラッグ します。

※サイズ変更するには SmartArt グラフィックの サイズ変更ハンドルをポイントし、マウスポイン ターの形が両方向の矢印になってからドラッグし ます。

4.

①SmartArt グラフィックが選択されていることを 確認します。

② [デザイン] タブが選択されていることを確認し ます。

③ [色の変更] ボタンをクリックし、[グラデーショ ン・アクセント1] をクリックします。

④任意のセルをクリックして範囲選択を解除し、 SmartArt グラフィックの色が変わったことを確認 します。

5.

①シート「売上実績比較」をアクティブにします。
 ②グラフエリアをクリックします。

③ [書式] タブをクリックします。

④ [図形の挿入] の [その他] ボタンをクリッ クします。

⑤ [吹き出し] の 🖵 [吹き出し:角を丸めた四角 形] をクリックします。

 ⑥デイリーマートの折れ線の上に、マウスポイン ターの形が ┿ になっていることを確認し、P132
 の図を参考にドラッグして角丸四角形吹き出しを 挿入します。

⑦「今後の成長に期待」と入力します。

⑧図を参考に吹き出しの大きさなどを調整します。※この手順は必要に応じて行ってください。

⑨[書式]タブが選択されていることを確認します。
 ⑩ [図形のスタイル]の 
 □ [その他] ボタンをクリックします。

[1] [枠線のみ - 青、アクセント5] をクリックします。

⑩グラフエリアをクリックして選択を解除し、吹き 出し:角を丸めた四角形が挿入され、スタイルが変 更されたことを確認します。

6.

①ブックを[保存用]フォルダーに保存して閉じます。

## 復習問題 5−1

1.

[復習問題] フォルダーのブック「復習5 ワイン類売上分析」を開きます。

2.

①シート「売上分析」がアクティブになっていることを確認し、列番号Gを右クリックし、[挿入]をクリックしてテーブルに列を挿入します。

②新しいフィールド名として、セル G3 に「業種」 と入力します。

③セルG4がアクティブになっていることを確認し、 [数式] タブをクリックします。

④[検索/行列]ボタンをクリックして、[VLOOKUP] をクリックします。

⑤ [検索値] ボックスにカーソルが表示されている ことを確認し、セル E4 をクリックします。

⑥ [検索値] ボックスに「[@顧客 CD]」と表示されていることを確認します。

⑦[範囲]ボックスに「顧客マスター!\$A\$4:\$J\$15」
 と指定し、[列番号] ボックスに「7」、[検索方法]
 ボックスに「FALSE」または「0」と入力して、[OK]
 をクリックします。

⑧フィールド「業種」にデータが追加されたことを 確認します。

3.

 ①新しいフィールド名として、セル M3 に「金額」 と入力します。

②テーブルが自動的に拡張されたことを確認し、セル M4 がアクティブになっていることを確認します。

③キーボードから「=」を入力します。

④セル L4 をクリックし、セル M4 に「[@単価]」 と表示されたことを確認します。

⑤キーボードから「\*」を入力します。

⑥セル K4 をクリックし、「[@数量]」と表示された ことを確認します。

⑦数式バーとセル M4 に「= [@単価] \* [@数量]」 と表示されていることを確認し、Enter キーを押し ます。

⑧フィールド「金額」に数式がコピーされていることを確認します。

⑨セル M4 をクリックし Ctrl キーと Shift キーを 押したまま下矢印(↓) キーを押します。 10 「ホーム」 タブの 「「桁区切りスタイル」 ボタ ンをクリックします。 ⑪範囲選択を解除して、列「金額」に桁区切りのカ ンマ(,)が設定されたことを確認します。 4. ①列番号 E を右クリックし、[挿入] をクリックし てテーブルに列を挿入します。 ② \*\* 「挿入オプション] ボタンをクリックし、「右 側と同じ書式を適用]をクリックして、挿入オプ ションを適用します。 ③新しいフィールド名として、セル E3 に「商品分 類」と入力します。 ④セル E4 が選択されていることを確認し、「WR」 と入力します。 ※「WR」は半角の大文字で入力します。 ⑤セル E4 をクリックし、[データ] タブをクリッ クします。 ⑥ [フラッシュフィル] ボタンをクリックします。 ⑦フィールド「商品分類」にデータが追加されたこ とを確認します。 ⑧ステータスバーにフラッシュフィルで変更され たセルの個数が表示されることを確認します。 5. ①列番号 F を右クリックし、[挿入] をクリックし て、テーブルに列を挿入します。 ②新しいフィールド名として、セルF3に「生産地」 と入力します。 ③セルF4が選択されていることを確認し、「FRA」 と入力します。 ※「FRA」は半角の大文字で入力します。 ④セル F4 をクリックし、[データ] タブの [フラッ シュフィル]ボタンをクリックします。

⑤フィールド「生産地」にデータが追加されたこと を確認します。

## 復習問題 5−2

1.

①シート「売上分析」のテーブル内の任意のセルが アクティブになっていることを確認します。

② [データ] タブをクリックし、[並べ替え] ボタンをクリックして、[並べ替え] ダイアログボックスを開きます。

③[最優先されるキー]ボックスの▼をクリックし、[商品名] をクリックします。

④ [並べ替えのキー] ボックスに [セルの値] と表示されていることを確認します。

⑤ [順序] ボックスの▼をクリックし、[ユーザー

設定リスト]をクリックして[ユーザー設定リスト] ダイアログボックスを開きます。

⑥ [ユーザー設定リスト] ボックスを一番下までス クロールし、問題 1-2 で追加したユーザー設定リス ト (ボルドー赤、トスカーナ赤、カリフォルニア赤 …)をクリックします。

⑦[リストの項目] ボックスに並び順が表示されていることを確認し、[OK] をクリックします。

⑧最優先されるキーの[順序]ボックスに「ボルドー 赤、トスカーナ赤、カリフォルニア赤…」と表示さ れていることを確認します。

⑨ [レベルの追加] をクリックします。

⑩ [次に優先されるキー] ボックスの▼をクリックし、[エリア] をクリックします。

① [並べ替えのキー] ボックスに [セルの値] と表示されていることを確認します。

12 [順序] ボックスに [昇順] と表示されていることを確認します。

<sup>13</sup>並べ替えのキーを追加し、3 番目に優先される キーとして顧客 CD、順序に昇順を設定し、[OK] をクリックします。

④商品名ごとに、ユーザー設定リストの順序(ボル ドー赤、トスカーナ赤、カリフォルニア赤…)でデー タが並べ替えられていることを確認します。

15商品名が同じデータの中で、エリアごとに並べ替 えられていることを確認します。

<sup>16</sup>エリアが同じデータの中で、顧客 CD ごとに並べ 替えられていることを確認します。

## 復習問題 5−3

#### 1.

①Ctrlキーを押しながら Home キーを押して、テー ブルの左上を表示します。

②テーブル内の任意のセルをアクティブにし、 フィールド「受注 ID」の▼をクリックし、[昇順] をクリックして、並び順を元に戻します。

#### 2.

①フィールド「商品名」の▼をクリックします。
 ② [(すべて選択)] チェックボックスをオフにします。

③[オレゴン白]、[カタルーニャ白]、[ガリシア赤]、 [カリフォルニア赤]の各チェックボックスをオン にします。

④ [OK] をクリックします。

⑤商品名が「オレゴン白」または「カタルーニャ白」 または「ガリシア赤」または「カリフォルニア赤」 のレコードが表示されていることを確認します。 ⑥条件が指定されているフィールドの▼が | フィルターボタンになっていることを確認します。 (7)抽出されたレコードの行番号が青で表示されて いることを確認します。 ⑧総レコード数と、条件に一致するレコードの数が 表示されていることを確認します。 3. ①テーブルの左上を表示してから画面の表示倍率 を縮小し、フィールド「金額」を表示します。 ※この手順は省略してもかまいません。 ②フテーブルの任意のセルをアクティブにし、 フィールド「金額」の▼をクリックします。 ③ [数値フィルター]をポイントし、[指定の範囲 内]をクリックして、「オートフィルターオプショ ン]ダイアログボックスを開きます。 ④左上のボックスに「250000」と入力します。 ⑤右上のボックスに [以上] と表示されていること を確認します。 ⑥ [AND] が選択されていることを確認します。 ⑦左下のボックスに「300000」と入力します。 ⑧右下のボックスに「以下」と表示されていること を確認します。 ⑨ [OK] をクリックします。 ⑩さらに、売上金額が25万円以上30万円以下の レコードに絞り込まれて表示されていることを確 認します。 4. ① [データ] タブが選択されていることを確認しま す。 ⑦ [クリア] ボタンをクリックします。 ③フィールド「商品名」と「金額」の抽出条件が一 度に解除されたことを確認します。 5. ①シート「売上分析」のテーブル内の任意のセルが アクティブになっていることを確認します。 ② [デザイン] タブをクリックします。 ③ [スライサーの挿入] ボタンをクリックして、[ス ライサーの挿入〕ダイアログボックスを開きます。 ④ [商品名] チェックボックスをオンにし、[OK] をクリックして、スライサー [商品名] を挿入しま す。 ⑤列「商品名」の右側にスライサーを移動し、すべ ての商品名が表示されるように、スライサーのサイ ズを広げます。 ⑥スライサー「商品名」の「スパークリングイタリ ア]をクリックし、絞り込んだスライサーの項目の

色が濃くなっていることとその他のスライサーの 項目の色が淡い色になっていることを確認します。 ⑦Ctrl キーを押しながら、「スパークリングフラン ス]、[トスカーナ白]、[ブルゴーニュ白]を1つず つクリックします。 ⑧商品名が「スパークリングイタリア」、「スパーク リングフランス」、「トスカーナ白」、「ブルゴーニュ 白」のデータが抽出されたことを確認します。 6. ①スライサーのヘッダーの <u> [フィルターのクリ</u> ア] ボタンをクリックして、スライサー [商品名] の抽出を解除します。 ②スライサー 「商品名」 にサイズ変更ハンドルが表 示されていることを確認し、Delete キーを押して スライサー [商品名] を削除します。 7. ①行番号 3~7 をドラッグします。 ②選択した行番号を右クリックし、ショートカット メニューの [挿入] をクリックします。 ③セルA8~O8 を範囲選択します。 ④選択したセル範囲を右クリックし、ショートカッ トメニューの [コピー] をクリックします。 ⑤セル A3 を右クリックし、ショートカットメ ニューの「貼り付けのオプション」の 👘 「貼り 付け]をクリックして列見出しを貼り付けます。 ⑥列見出しが貼り付けられたことを確認します。 ⑦Esc キーを押して、点滅する破線を解除します。 8. ①セル D4 に「ボルドー赤」、セル D5 に「トスカー ナ白」と入力します。 ※値を入力する代わりにコピーしてもかまいませ ん。 ②セルO4に「>=450000」、セルO5に「>=400000」 と入力し、列Oの列幅を調整します。 ※比較演算子「>=」は、半角で入力します。 ③データを抽出するテーブル(8行目以下)の任意 のセルをアクティブにします。 ⑤ [データ] タブをクリックし、[詳細設定] ボタ ンをクリックして、「フィルターオプションの設定] ダイアログボックスを開きます。 ⑥ [抽出先] の [選択範囲内] が選択されているこ とを確認します。 ⑦「リスト範囲」ボックスに「\$A\$8:\$O\$2192」と 表示されていることを確認します。 ⑧ [検索条件範囲] ボックスをクリックし、セル D3 ~05をドラッグします。 ① 「検索条件範囲」ボックスに「売上分 析!\$D\$3:\$O\$5」と表示されていることを確認し、 [OK] をクリックします。 ⑩商品名が「ボルドー赤」で金額が 45 万円以上、 または商品名が「トスカーナ白」で金額が40万円 以上のデータだけが表示されていることを確認し

ます。

①総レコード数と、条件に一致するレコードの数が 表示されていることを確認します。

## 復習問題 5−4

#### 1.

①シート「売上集計」をアクティブにします。

②3 行目以下の任意のセルをアクティブにし、

[データ] タブをクリックし、[並べ替え] ボタン をクリックして、[並べ替え] ダイアログボックス を開きます。

③最優先されるキーに [商品名]、並べ替えのキー に [セルの値]、順序にユーザー設定リスト(ボル ドー赤、トスカーナ赤、カリフォルニア赤…)を指 定します。

④ [レベルの追加]をクリックし、2番目に優先されるキーに [エリア]、並べ替えのキーに [セルの値]、順序に [昇順]を指定します。

⑤[レベルの追加]をクリックし、3番目に優先されるキーに[担当]、並べ替えのキーに[セルの値]、順序に[昇順]を指定し、[OK]をクリックします。
⑥商品名ごとに、ユーザー設定リストの順序(ボルドー赤、トスカーナ赤、カリフォルニア赤…)でレコードが並べ替えられていることを確認します。

⑦商品名が同じレコード内で、エリアごとに昇順に 並べ替えられていることを確認します。

⑧商品名とエリアが同じレコード中で、担当ごとに 昇順で並べ替えられていることを確認します。

#### 2.

①3 行目以下の任意のセルがアクティブになっていることを確認します。

② [データ] タブが選択されていることを確認しま す。

③ [小計] ボタンをクリックして [集計の設定] ダ イアログボックスを開きます。

④ [グループの基準] ボックスの▼をクリックし、 一覧の [商品名] をクリックします。

⑤[集計の方法]ボックスに[合計]と表示されて いることを確認します。

⑥[集計するフィールド]ボックスの[数量]チェッ クボックスをオンにします。

⑦ [集計するフィールド] ボックスの [金額] チェッ クボックスがオンになっていることを確認し、[OK] をクリックします。

⑧アウトラインが自動的に作成されます。

⑨画面を下にスクロールし、K列とM列の幅を調整します。

⑩商品ごとの集計行が挿入されたことを確認します。

①さらに画面を下にスクロールし、総計行が挿入さ れたことを確認します。 12数量と金額の集計が表示されていることを確認 します。 3. ①アウトラインの 2 レベル記号2をクリックし ます。 ②表が折りたたまれて、集計表だけが表示されたこ とを確認します。 ③カタルーニャ白の集計行(1496行)の + 詳細 表示記号をクリックします。 ④カタルーニャ白の詳細データが表示されたこと を確認します。 (5行1496の詳細表示記号が、詳細非表示記号(-)) に変わります。 ⑥カタルーニャ白の数量と金額の小計が表示され ていることを確認します。 ⑦アウトラインの 3 レベル記号3をクリックし、 表を展開します。 4. ①列見出しの行を表示し、3行目以下の任意のセル をアクティブにします。 ②「データ] タブの [小計] ボタンをクリックして、 [集計の設定] ダイアログボックスを開きます。 ③ [グループの基準] ボックスの▼をクリックし、 一覧の [エリア] をクリックします。 ④ [集計の方法] ボックスに [合計] と表示されて いることを確認します。 ⑤[集計するフィールド]ボックスの[数量]チェッ クボックスと [金額] チェックボックスがオンに なっていることを確認します。 ⑥ 「現在の小計をすべて置き換える】 チェックボッ クスをオフにし、[OK] をクリックします。 ⑦アウトラインのレベルが追加されたことを確認 します。 ⑧ 3 レベル記号3をクリックして、表を折りた たみます。 ⑨エリアごとの小計が追加されたことを確認しま す。 ⑩商品別にエリアごとの集計結果が表示されてい ることを確認します。 5. ①[保存用]フォルダーにブックを保存して閉じます。 復習問題 6-1 1. ① [復習問題] フォルダーのブック「復習6 ワイ

ン類売上分析」を開きます。

2.

①シート「売上分析」がアクティブになっていることを確認し、データが入力されている3行目以下の任意のセルをアクティブにします。

② [挿入] タブをクリックします。

③ [おすすめピボットテーブル] ボタンをクリック し、[おすすめピボットテーブル] ダイアログボッ クスを開きます。

 ④[商品名(集計元:個数/受注 ID)]をクリックし、 プレビューでイメージを確認して[OK]をクリッ クします。

⑤新しいワークシート (Sheet1) が挿入され、選択 したピボットテーブルが作成されていることを確 認します。

⑥ [分析] タブと [デザイン] タブが表示されてい ることを確認します。

⑦ [ピボットテーブルのフィールド] 作業ウィンド ウが表示されていることを確認します。

⑧フィールドセクションの[レポートに追加する フィールドを選択してください]ボックスに、テー ブルの列見出しに該当するフィールドが表示され ていることを確認します。

#### 3.

①フィールドセクションの[受注日]チェックボックスをオンにします。

②商品名ごとに、月別に受注 ID の個数が集計されたことを確認します。

③エリアセクションの[行]エリアに[月]と[受 注日]が追加されていることを確認します。

## 4.

 [ピボットテーブルのフィールド] 作業ウィンド ウのエリアセクションで、[行]エリアの[月]フィー ルドを [列] エリアにドラッグします。

②[月]フィールドが列ラベルに移動したことを確認します。

③同様に [受注日] フィールドを [列] エリアに移 動します。

④フィールドセクションの[受注 ID]チェックボッ クスをオフにします。

⑤フィールドセクションの[金額]フィールドを[値] エリアにドラッグします。

※フィールドセクションの [金額] チェックボック スをオンにしてもかまいません。

⑥商品名ごとに、月別に金額が集計されたことを確認します。

5.

① [ピボットテーブルのフィールド] 作業ウィンド

ウのフィールドセクションで、[顧客名通称]をポ イントし、エリアセクションの[フィルター]エリ アにドラッグします。

②「顧客名通称」フィールドが追加されて、「(すべて)」と表示されていることを確認します。

③レポートフィルターフィールドの「(すべて)」と 表示されているセル (セル B1)の▼をクリックし ます。

④ [ロジャー] をクリックします。

⑤ [OK] をクリックします。

⑥レポートフィルターフィールドの「ロジャー」と表示されているセル(セル B1)のボタンに
 フィルターのアイコンが表示されていることを確認します。

⑦フィールドセクションの [顧客名通称] の右端に フィルターのアイコンが表示されていることを確 認します。

⑧同様に、他の顧客のデータを表示して確認します。
⑨レポートフィルターフィールドの右端の マイルターのボタンをクリックし、一覧の [(すべて)] をクリックし、[OK] をクリックしてすべての顧客のデータを表示します。

#### 6.

 ①ピボットテーブルの任意のセルをクリックして アクティブにし、[分析] タブをクリックします。
 ②[タイムラインの挿入]ボタンをクリックして[タ イムラインの挿入]ダイアログボックスを開きます。
 ③[受注日]チェックボックスをオンにして[OK] をクリックします。

④ [ピボットテーブルのフィールド] 作業ウィンド ウが非表示になり、[オプション] タブが表示され ていることを確認します。

⑤画面の表示倍率を80%に縮小します。

⑥タイムライン [受注日] が挿入されたことを確認 し、タイムラインのヘッダーをドラッグしてピボッ トテーブルの下にタイムラインを移動します。

⑦ [すべての期間]、[月] と表示されていることを 確認し、タイムライン [受注日] の4月の部分をク リックします。

⑧絞り込んだタイムラインの期間の色が濃くなっていること、[2019年4月]と表示されていることを確認し、ピボットテーブルのデータが4月に絞り込まれていることを確認します。

 ⑨タイムラインのヘッダーの [] [フィルターの クリア]ボタンをクリックしてタイムラインの絞り 込みを解除します。

⑩タイムラインの[月]の▼をクリックし[日]をクリックしてタイムラインの時間レベルを[日]に

変更します。

 ①タイムラインの下のスクロールバーを左にスク ロールします。

<sup>12</sup>タイムラインの[4月1日]から[4月7日]ま でドラッグしてタイムラインでデータを絞り込み ます。

③4 月の → 展開ボタンをクリックして内訳を表示し、ピボットテーブルが4月1日から4月7日のデータに絞り込まれたことを確認します。

#### 7.

①ピボットテーブルの[4月]の□折りたたみボタンをクリックして内訳を非表示にします。

②タイムライン [受注日] のヘッダーの [N] [フィ ルターのクリア] ボタンをクリックします。

③タイムライン [受注日] での絞り込みが解除され たことを確認します。

④タイムライン [受注日] にハンドルが表示されて いることを確認します。

⑤**Delete**キーを押します。

⑥タイムライン [受注日] が削除されたことを確認 します。

⑦ [ピボットテーブルのフィールド] 作業ウィンド ウが表示されたことを確認します。

## 8.

 ①ピボットテーブルの任意のセルをクリックして アクティブにします。

② [分析] タブをクリックします。

 ③ [スライサーの挿入] ボタンをクリックして [ス ライサーの挿入] ダイアログボックスを開きます。
 ④ [商品分類] チェックボックスと [生産地] チェッ クボックスをオンにして[OK]をクリックします。

⑤ [ピボットテーブルのフィールド] 作業ウィンド ウが非表示になったことを確認します。

⑥スライサー[商品分類]とスライサー[生産地] が挿入されたことを確認します。

⑦スライサーの項目がバランスよく表示されるようにスライサーのハンドルをドラッグしてサイズを小さくします。

⑧スライサーのヘッダーをドラッグしてスライ サーを表の右側に移動します。

⑨スライサー [商品分類] の [SP] をクリックし、
 Ctrl キーを押しながら [WW] をクリックします。
 ⑩商品分類が [SP] (スパークリングワイン) または [WW] (白ワイン) のデータに絞り込まれたことを確認します。

①スライサー [生産地] の [FRA] をクリックし、
 Ctrl キーを押しながら [ITA] をクリックします。
 ②さらに生産地が[FRA] (フランス)または[ITA]

(イタリア)のデータに絞り込まれたことを確認し ます。

#### 9.

①スライサー[商品分類]のヘッダーの [フィルターのクリア]をクリックします。
 ②スライサー[商品分類]の絞り込みが解除されたことを確認します。
 ③同様にして、スライサー[生産地]の絞り込みを解除します。

④スライサー [商品分類] をクリックし、ハンドル が表示されていることを確認します。

⑤**Delete**キーを押します。

⑥スライサー [商品分類] が削除されたことを確認 します。

⑦同様にして、スライサー[生産地]を削除します。 ⑧[ピボットテーブルのフィールド]作業ウィンド ウが表示されたことを確認します。

#### 10.

①セル B4([4月])をクリックします。

※グループ化の単位を変更するフィールドのセル

であれば、どのセルを選択してもかまいません。

② [分析] タブをクリックします。

③ [グループの選択] ボタンをクリックして、[グ ループ化] ダイアログボックスを開きます。

④ [単位] ボックスの [日] と [月] が選択されて いることを確認します。

⑤[日]をクリックして選択を解除し、[OK]をク リックします。

⑥商品別の売上金額が月単位だけで集計されたこ とを確認します。

## 11.

①セル A3 ([合計/金額]) をクリックします。
※計算方法を変更したい値が入っている箇所であれば、どのセルを選択して操作してもかまいません。
②[分析]タブが選択されていることを確認します。
③[フィールドの設定]ボタンをクリックして、[値フィールドの設定]ダイアログボックスを開きます。
④ [計算の種類] タブをクリックします。
⑤ [計算の種類] ボックスの▼をクリックし、一覧の[総計に対する比率] をクリックして [OK] をクリックします。
⑥各商品の総計に対する売上比率が表示されていることを確認します。

⑦[フィールドの設定]ボタンをクリックして、[値 フィールドの設定]ダイアログボックスを開きます。 ⑧[計算の種類]タブをクリックします。

⑨ [計算の種類] ボックスの▼をクリックし、一覧の[計算なし] をクリックして [OK] をクリックして します。

⑩商品別と月別の売上金額の合計の表示に戻った

ことを確認します。

#### 12.

①行ラベルに配置されている [トスカーナ白]のセル(セル A10)をアクティブにし、ダブルクリックして [詳細データの表示]ダイアログボックスを開きます。

②[詳細データを表示するフィールドを選択してく ださい]ボックスで下にスクロールし、[担当]を クリックして[OK]をクリックします。

③ [商品名]の内訳に [担当]が追加され、担当ごとにデータが表示されていることを確認します。
 ④エリアセクションの [行] エリアに [担当] が追

加されていることを確認します。

#### 13.

①シート「Sheet1」のトスカーナ白の中村実の4月 の売上のセル B14 をダブルクリックします。

②新しいワークシート (Sheet2) が作成されたこと を確認します。

③任意のセルをクリックして、範囲選択を解除しま す。

④列Bの列幅を自動調整します。

⑤シート「Sheet1」のセル B14 の詳細データが表示されていることを確認します。

#### 14.

①シート見出し「Sheet1」をクリックします。

②セル B14 に「818532」と表示されていることを 確認します。

③シート「売上分析」をアクティブにします。

④4月4日のトスカーナ白のショートストップの データが表示されるまで、84行目が先頭になるようにスクロールします。

⑤セル M84(トスカーナ白の数量)に「240」と入 力して、**Enter** キーを押します。

⑥金額が再計算され、セル O84 に「308,880」と表示されます。

⑦シート「Sheet1」をアクティブにします。

⑧セル B14 に「818532」と表示されていることを 確認します。

⑨ [分析] タブをクリックします。

⑩ [更新] ボタンの▼をクリックし、[更新] をクリックします。

①セル B14 のデータが「1003860」に更新されたことを確認します。

⑫セル A10 の 員 折りたたみボタンをクリックして、[商品名] フィールドの [トスカーナ白] の内訳を折りたたみます。

## 15.

①セル A3([合計/金額])をクリックします。 ※表示形式を変更したい値が入っている箇所であ

れば、どのセルを選択して操作してもかまいません。 ②[分析]タブが選択されていることを確認します。 ③ [フィールドの設定] ボタンをクリックして 「値 フィールドの設定]ダイアログボックスを開きます。 ④ [表示形式] をクリックして [セルの書式設定] ダイアログボックスを開きます。 ⑤「分類」ボックスの「数値」をクリックし、「桁 区切り(.)を使用する]チェックボックスをオンに して、[OK] をクリックします。 ⑥ [OK] をクリックして [値フィールドの設定] ダイアログボックスを閉じます。 ⑦値フィールドの金額に、桁区切りのカンマ(,)が 設定されたことを確認します。 16. ピボットテーブル内のセルがアクティブになっ ていることを確認します。 [デザイン] タブをクリックします。 ③ 「ピボットテーブルスタイル]の = 「その他」 ボ タンをクリックします。 ④ [中間] の [薄い緑,ピボットスタイル (中間) 14] をクリックします。 ⑤ピボットテーブル全体の書式が変更されたこと を確認します。 ⑥セル B5~D16 を範囲選択します。

⑦ [ホーム] タブをクリックし、[条件付き書式] ボタンをクリックします。

⑧ [データバー]をポイントし、[塗りつぶし(グ ラデーション)]の[赤のデータバー]をクリック します。

⑨範囲選択を解除して、4月から6月の金額にデータバーが設定されたことを確認します。

## 復習問題 6−2

#### 1.

 ①ピボットテーブル内の任意のセルをアクティブ にします。

② [分析] タブをクリックします。

③ [ピボットグラフ] ボタンをクリックして、[グ ラフの挿入] ダイアログボックスを開きます。

④ [縦棒] が選択されていることを確認します。

⑤ [1] [積み上げ縦棒]をクリックし、[OK] を クリックします。

⑥月別の顧客別商品別売上のピボットグラフが作 成されたことを確認します。

⑦3つのタブが表示されたことを確認します。

2.

①積み上げ縦棒グラフが作成されたことを確認し、 グラフの左上隅がセル F3 になるようピボットテー ブルの右側に移動します。

②グラフの右下がセル L17 になるように、グラフ

のサイズを拡大します。

#### 3.

[商品名] フィールドの▼をクリックします。
 ②[すべて選択]チェックボックスをオフにします。
 ③ [ガリシア赤]、[カタルーニャ白]、[スパークリングスペイン]の各チェックボックスをオンにして、
 [OK] をクリックします。

④ピボットグラフに、[ガリシア赤]、[カタルーニャ
 白]、[スパークリングスペイン]のアイテムだけが
 表示されていることを確認します。

⑤ピボットグラフの [商品名] フィールドのボタン にフィルターのアイコンが表示されていることを 確認します。

⑥ピボットテーブルにピボットグラフと同じアイテムだけが表示されていることを確認します。

⑦ピボットグラフの [商品名] フィールドの▼をク リックし、[すべて選択] チェックボックスをオン にして [OK] をクリックし、ピボットグラフにす べてのアイテムを表示します。

#### 4.

 [ピボットグラフのフィールド] 作業ウィンドウ のフィールドセクションで[生産地]をポイントし、 エリアセクションの[フィルター] エリアにドラッ グします。

②ピボットグラフとピボットテーブルのレポート フィルターに [生産地] フィールドが追加されたこ とを確認します。

③ピボットグラフの [生産地] フィールドの▼をク リックします。

④ [USA] (アメリカ) をクリックします。

⑤ [OK] をクリックします。

⑥ビボットグラフの [生産地] フィールドのボタン にフィルターのアイコンが表示されていることを 確認します。

⑦ビボットテーブルのレポートフィルターにも生産地が追加され、[USA] と表示されていることを確認します。

⑧ [ピボットグラフのフィールド] 作業ウィンドウ の [生産地] フィールドにフィルターのアイコンが 表示されていることを確認します。

⑨ピボットグラフを表示し、それぞれの生産地のグ ラフに表示を切り替えて確認します。

⑩ピボットグラフの [生産地] フィールドの▼をク リックし、[(すべて)] をクリックして [OK] をク リックし、すべてのデータを表示します。

#### 5.

①[保存用]フォルダーにブックを保存して閉じます。

## 総合問題1

#### 1.

 ① [総合問題] フォルダーのブック「総合1 納品 請求書」を開きます。

2.

①シート「納品請求書」がアクティブになっていることを確認し、セル E18~E32 を範囲選択します。
 ② [データ] タブの [データの入力規則] ボタンをクリックして、[データの入力規則] ダイアログボックスを開きます。
 ③ [設定] タブをクリックし、[入力値の種類] ボックスの一覧の [整数] をクリックします。
 ④ [データ] ボックスの一覧の [次の値以上] をクリックします。
 ⑤ [最小値] ボックスに「5」と入力します。

⑥ [エラーメッセージ] タブをクリックします。

⑦[無効なデータが入力されたらエラーメッセージ を表示する]チェックボックスがオンになっている ことを確認します。

⑧ [スタイル] に「停止」が選択されていることを 確認します。

⑨ [タイトル] ボックスに「数量の確認」と入力します。

⑩ [エラーメッセージ] ボックスに「数量は5以上の値で入力してください。」と入力します。

⑪ [OK] をクリックします。

①セル B18~B32 を範囲選択します。

② [データ] タブの [データの入力規則] ボタンを クリックして、[データの入力規則] ダイアログボッ クスを開きます。

③ [設定] タブをクリックし、[入力値の種類] ボッ クスの一覧の [リスト] をクリックします。

④ [ドロップダウンリストから選択する] チェック ボックスがオンになっていることを確認します。

⑤ [元の値] ボックスをクリックし、シート「商品 マスター」のセル A4~A15 をドラッグします。

 ⑥ [元の値] ボックス内に「=商品マス ター!\$A\$4:\$A\$15"」と表示されていることを確認 し、[OK] をクリックします。

4.

3.

①セルH8をアクティブにします。

② [データ] タブの [データの入力規則] ボタンを クリックして、[データの入力規則] ダイアログボッ クスを開きます。

③ [設定] タブが選択されていることを確認し、[入 力値の種類] ボックスの一覧の [リスト] をクリッ クします。 ④ [ドロップダウンリストから選択する] チェック ボックスがオンになっていることを確認します。
⑤ [元の値] ボックスをクリックし、シート「店舗 マスター」のセル A4~A15 をドラッグします。

 ⑥ [元の値] ボックス内に「=店舗マス ター!\$A\$4:\$A\$15」と表示されていることを確認し、 [OK] をクリックします。

#### 5.

①セル A18~A32 を範囲選択し、[ホーム] タブの
 [数値] グループ右下の 
 [表示形式] ボタンを
 クリックして、[セルの書式設定] ダイアログボッ
 クスを開きます。

② [表示形式] タブの [分類] ボックスで、[ユー ザー定義] をクリックします。

③ [種類] ボックスに「0000」と入力します。

④ [サンプル]「0001」と表示されていることを確認し[OK]をクリックします。

※この操作後、セル A18~A32 には Excel により ポルトガル語 (アンゴラ)の郵便番号の表示形式が 設定されます。

#### 6.

①セル A6 をクリックし、[ホーム] タブの [数値] グループの右下の 🔽 [表示形式] ボタンをクリッ クして、[セルの書式設定] ダイアログボックスを 開きます。

② [表示形式] タブの [分類] ボックスで、[ユー ザー定義] をクリックします。

③ [種類] ボックスに「@" 様"」と入力します。
 ④ [サンプル] に「日経 太郎 様」と表示されていることを確認し、[OK] をクリックします。

## 7.

①セル B18 をクリックし、▼をクリックして、ドロップダウンリストの一覧の[MEIN002]をクリックします。

②セル B18 に商品 CD「MEIN002」が入力されたことを確認します。

③セル E18 に「4」と入力し、Enter キーを押し、 エラーメッセージが表示されることを確認します。
④ [再試行] をクリックし、セル E18 に「7」と入力します。

⑤セル E34 に「7」と入力します。

## 8.

①シート「納品請求書」のセル F36 の値を消去します。

②セル F36 がアクティブになっていることを確認 し、[数式] タブの [数学/三角] ボタンの▼をクリッ クし、一覧の [ROUND] をクリックします。

※ [数式] タブの [関数の挿入] ボタンをクリック

して、[関数の挿入] ダイアログボックスを開いて ROUND 関数を選択してもかまいません。

③ [数値] ボックスにカーソルが表示されているこ とを確認し、「F35\*E36」と入力します。

④ [桁数] ボックスに「0」と入力し、[OK] をク リックします。

## 9.

①セル F38 の値を消去します。

②セル F38 がアクティブになっていることを確認
 し、[数式] タブの [数学/三角] ボタンの▼をクリックし、一覧の [ROUNDDOWN] をクリックします。
 ※ [数式] タブの [関数の挿入] ボタンをクリックして、[関数の挿入] ダイアログボックスを開いて
 ROUNDDOWN 関数を選択してもかまいません。

③ [数値] ボックスにカーソルが表示されているこ とを確認し、「E37\*E38」と入力します。

④ [桁数] ボックスに「0」と入力し、[OK] をク リックします。

## 10.

①セル E36 の値を消去します。

② [数式] タブの [論理] ボタンの▼をクリックし、
 一覧の [IF] をクリックします。

※ [数式] タブの [関数の挿入] ボタンをクリック して、[関数の挿入] ダイアログボックスを開いて IF 関数を選択してもかまいません。

③ [論理式] ボックスに「E33>=5」と入力します。
 ④ [値が真の場合] ボックスに「5%」と入力します。
 ⑤ [値が偽の場合] ボックスに「""」と入力し、[OK]
 をクリックします。

⑥セル E36 に「5%」と表示されることを確認しま す。

#### 11.

①セル F10 をアクティブにし、[数式] タブの [検索/行列] ボタンの一覧から [VLOOKUP] をクリックして [関数の引数] ダイアログボックスを開きます。

 ※ [数式] タブの [関数の挿入] ボタンをクリック して、[関数の挿入] ダイアログボックスを開いて
 VLOOKUP 関数を選択してもかまいません。

② [検索値] ボックスにカーソルが表示されている ことを確認し、セル H8 をクリックします。

③ [範囲] ボックスをクリックし、シート「店舗マスター」のセル A4~J15 をドラッグし、F4 キーを押して絶対参照にします。

④ [列番号] ボックスに「2」と入力します。

⑤ [検索方法] ボックスに「FALSE」または「0」と入力し、[OK] をクリックします。

⑥セル F10 に「#N/A」と表示されていることを確

認します。

⑦手順①~⑥と同様の操作で、セル F11 に数式 「=VLOOKUP(H8,店舗マスター!\$A\$4:\$J\$15,3, FALSE))」を入力します。

⑧セル F12 に数式「=VLOOKUP(H8,店舗マス

ター!\$A\$4:\$J\$15,5,FALSE))」を入力します。 ⑨セル F13 に数式「=VLOOKUP(H8,店舗マス ター!\$A\$4:\$J\$15,6,FALSE))」を入力します。

⑩セル H8 をクリックし、▼をクリックして、ド ロップダウンリストの一覧の [T0009] をクリック します。

① セル H8 に店舗 CD「T0009」が入力されたこと を確認します。

⑫セル F10 に「銀座店」、セル F11 に「103-0027」、

セル F12 に「中央区\*-\*-\*」、セル F13 に「03-\*\*\*\*-5678」と表示されていることを確認します。

#### 12.

 ①シート「納品請求書」のセル B18 と C18 の値を 消去します。

②セル C18 をアクティブにし、[数式] タブの [論 理] ボタンの一覧の [IF] をクリックして [関数の 引数] ダイアログボックスを開きます。

※ [数式] タブの [関数の挿入] ボタンをクリック して [関数の挿入] ダイアログボックスを開いて、 IF 関数を選択してもかまいません。

③[論理式]ボックスに「B18=""」、[値が真の場合] ボックスに「""」と入力します。

④[値が偽の場合]ボックスをクリックし、関数ボッ クスの $\forall$ をクリックして一覧の[VLOOKUP]をク リックします。

⑤ [検索値] ボックスに「B18」と入力します。

⑥ [範囲] ボックスをクリックし、シート「商品マスター」のセル A4~C15 をドラッグして F4 キーを押します。

⑦ [列番号] ボックスに「2」を入力します。

⑧ [検索方法] ボックスに「FALSE」または「0」と入力し、[OK] をクリックします。

⑨オートフィル機能を使って、セル C18 の数式を セル C32 までコピーし、 「」「【オートフィルオプ ション】ボタンの▼をクリックし、[書式なしコピー (フィル)]をクリックします。

⑩セル C19~C32 に、「#N/A」と表示されないこと を確認します。

#### 13.

①設問 12 と同様の操作で、セル D18 に数式
 「=IF(B18="","",VLOOKUP(B18, 商品 マスター!\$A\$4:\$C\$15,3,FALSE))」を入力します。

②オートフィル機能を使って、セル D18 の数式を

セル D32 までコピーし、 耳・ [オートフィルオプ ション]ボタンの▼をクリックし、[書式なしコピー (フィル)]をクリックします。

③セル D19~D32 に、「#N/A」と表示されないこと を確認します。

## 14.

①セル B18 をクリックし、▼をクリックして、ドロップダウンリストの一覧の[MEIN002]をクリックします。

②セル B18 に商品 CD「MEIN002」が入力された ことを確認します。

③セル C18 に「ワイシャツ」、セル D18 に「7800」 と表示されていることを確認します。

#### 15.

①セル F18 の数式を消去します。

②セル F18 がアクティブになっていることを確認
 し、[数式] タブの [論理] ボタンの一覧の [IF]
 をクリックして [関数の引数] ダイアログボックス
 を開きます。

#### 2 而こより。 ※「粉式]タブの

※ [数式] タブの [関数の挿入] ボタンをクリック して [関数の挿入] ダイアログボックスを開いて、 IF 関数を選択してもかまいません。

③[論理式]ボックスに「D18=""」、[値が真の場合] ボックスに「""」と入力します。

④ [値が偽の場合] ボックスに「D18\*E18」と入力 し、[OK] をクリックします。

⑤オートフィル機能を使用して、数式をセル F32ま でコピーし、 (ア・) [オートフィルオプション] ボタ ンの一覧の [書式なしコピー (フィル)] をクリッ クします。

⑥セル F19~F32 が空白で表示されていることを 確認します。

16.

 ①セル B14、セル D18~D32、セル D34、セル F18 ~F32、セル F33~F36、セル E37、セル F38、セ ル E39 を、[ホーム] タブの[・] [通貨表示形式] ボタンを使って、通貨形式の表示形式に設定します。
 17.

 ①セル A18~B32 をドラッグし、Ctrl キーを押し ながらセル E18~E32 をドラッグし、Ctrl キーを 押しながらセル E34 をクリックして、範囲選択し ます。

[ホーム] タブをクリックし、[フォント] グループの右下の[][フォントの設定] ボタンをクリックして、[セルの書式設定] ダイアログボックスを開きます。

 ③ [保護] タブをクリックし、[ロック] チェック ボックスをオフにして、[OK] をクリックします。
 ④任意のセルをクリックして選択を解除し、[校閲] タブをクリックします。

⑤ [シートの保護] ボタンをクリックして、[シートの保護] ダイアログボックスを開きます。

⑥ [シートとロックされたセルの内容を保護する]
 チェックボックスがオンになっていることを確認
 し、[OK] をクリックします。

※シートの保護を確認する場合は、任意のセルに任 意の値を入力し、シートの保護のメッセージが表示 されることを確認し、[OK] をクリックします。

18.

①[保存用]フォルダーにブックを保存して閉じます。

## 総合問題 2

#### 1.

 [総合問題] フォルダーのブック「総合2 店舗 別集計」を開きます。

2.

①シート「名古屋店」がアクティブになっていることを確認し、Shift キーを押しながら、シート見出し「広域合計」をクリックします。

②ワークシートがグループ化され、グループ化され たシートのシート見出しの下に緑の線が表示され、 タイトルバーに [グループ] と表示されていること を確認します。

③セル A1~E1 を範囲選択し、[ホーム] タブの [セ ルを結合して中央揃え] ボタンをクリックします。 ④セル A1 が選択されていることを確認し、111 [フォントサイズ] ボックスの▼をクリックし、一 覧の [16] をクリックします。

⑤セル A1 が選択されていることを確認し、**B** [太 字] ボタンをクリックします。

⑥セル E2 をクリックし、 [三] [右揃え] ボタンをクリックします。

⑦セル A21 をクリックし、 [三] [中央揃え] ボタン をクリックします。

⑧グループ化されている任意のシートのシート見 出しを右クリックし、[シートのグループ解除]を クリックします。

※グループ化されていないシート「店舗別実績」の シート見出しをクリックしてグループ化を解除し てもかまいません。

⑨他のシートに切り替えて、編集結果を確認します。 3.

①シート「名古屋店」をアクティブにし、セル A4 ~A15 を範囲選択します。

②[ファイル]タブの[オプション]をクリックし、 [Excel のオプション] ダイアログボックスを開き ます。

③ [詳細設定] をクリックし、[全般] の [ユーザー 設定リストの編集] をクリックして [ユーザー設定 リスト] ダイアログボックスを開きます。

④ [新しいリスト] が選択されていることを確認し、 [リストの取り込み元範囲] ボックスに「\$A\$4:\$A\$15」 と表示されていることを確認して[インポート] をク リックします。

⑤ [ユーザー設定リスト] ボックスの一覧の最終行 にインポートしたデータが追加されていることを 確認し、[リストの項目] ボックスで登録内容と順 序を確認して [OK] をクリックします。

⑥ [OK] をクリックして、[Excel のオプション] ダイアログボックスを閉じます。

⑦シート「広域合計」をアクティブにします。

⑧セル A4 をクリックし「メンズスーツ」と入力さ れていることを確認します。

⑨フィルハンドル(■)をポイントし、マウスポインターの形が + になっていることを確認して、セルA15までドラッグします。

## 4.

①シート「名古屋店」のセル B21~E21 を範囲選択 してコピーします。

②シート「店舗別実績」のセル B4 をアクティブに し、[ホーム] タブの [貼り付け] ボタンの▼をク リックして、[その他の貼り付けオプション]の [] [リンク貼り付け] をクリックします。

③同様にして、各シートの月別合計をシート「店舗 別実績」にリンク貼り付けします。

・シート「神戸店」のセル B21~E21 を、シート
 「店舗別実績」のセル B5~E5

・シート「広島店」のセル B21~E21 を、シート
 「店舗別実績」のセル B6~E6

5.

①シート「広島店」のセル D9 を「360,000」に修 正し、セル D21 の値が再計算され、「11,373,200」 に更新されていることを確認します。

②シート「店舗別実績」をアクティブにし、セル D6 の値が「11,373,200」に更新されていることを確認 します。

6.

①シート「広域合計」のセル B4~D20 を範囲選択し、[ホーム] タブの 
 〔合計〕 ボタンをクリックします。

②セル B4 と数式バーに「=SUM0」と表示されて いることを確認します。

③シート「名古屋店」のセル B4 をクリックし、Shift キーを押しながらシート見出し「広島店」をクリッ クします。

④数式バーに「=SUM('名古屋店:広島店'!B4)」と表示されていることを確認し、∑[合計]ボタンをクリックします。

⑤任意のセルをクリックして範囲選択を解除し、各 店舗の売上の合計が表示されていることを確認し ます。

7.

①[保存用]フォルダーにブックを保存して閉じます。

## 総合問題 3

#### 1.

 [総合問題] フォルダーのブック「総合3 納品 請求書」を開きます。

2.

①シート見出し「店舗マスター」を右クリックし、
 ショートカットメニューの[非表示]をクリックしてシート「店舗マスター」を非表示にします。

② [校閲] タブをクリックし、[ブックの保護] ボ タンをクリックして[シート構成とウィンドウの保 護] ダイアログボックスを開きます。

③ [保護対象] の [シート構成] チェックボックス がオンになっていることを確認し、[OK] をクリッ クします。

④シート見出し「納品請求書」を右クリックし、
 ショートカットメニューの[再表示]などのコマンドが灰色になっていることを確認します。

#### 3.

①ブックを [保存用] フォルダーに保存します。
 4.

① [ファイル] タブをクリックし、[情報] が選択 されていることを確認します。

②[作成者]に[小田切俊彦]と表示されていることを確認します。

③[問題のチェック]ボタンをクリックし、[ドキュ メント検査]をクリックして、[ドキュメント検査] ダイアログボックスを開きます。

④検査する項目を確認し、[検査]をクリックします。

⑤検査結果を確認し、[ドキュメントのプロパティ と個人情報]の[すべて削除]をクリックして、個 人情報を削除します。

⑥ドキュメントのプロパティと個人情報が削除されたことを確認し、[閉じる]をクリックします。
 ⑦ファイルのプロパティを確認し、[作成者]に作成者名が表示されていないことを確認します。

#### 5.

① [名前を付けて保存] ダイアログボックスを開き

ます。

② [ツール]をクリックし、[全般オプション]を
 クリックして [全般オプション]ダイアログボック
 スを開きます。

③[読み取りパスワード]ボックスに「JUN-A001」、 [書き込みパスワード] ボックスに「KOURI1」と 入力し、[OK] をクリックして読み取りパスワード と書き込みパスワードを設定します。

④ [パスワードの確認] ダイアログボックスが表示 されるので、[パスワードをもう一度入力してくだ さい。] ボックスに「JUN-A001」と入力し、[OK] をクリックします。

⑤ [パスワードの確認] ダイアログボックスが表示 されるので、[書き込みパスワードをもう一度入力 してください。] ボックスに「KOURI1」と入力し、 [OK] をクリックします。

⑥ [保存用] フォルダーにブックを上書き保存して
 閉じます([名前を付けて保存の確認] ダイアログボックスが表示されたら[はい]をクリックします)。

## 6.

 [保存用] フォルダーのブック「総合3 納品請 求書」を開きます。

② [パスワード] ダイアログボックスの [パスワード] ボックスに「JUN-A001」と入力し、[OK] を クリックします。

③ [上書き保存するにはパスワードが必要です。ま たは読み取り専用で開いてください。]の[パスワー ド] ボックスに「KOURI1」と入力し、[OK] をク リックします。

④ブック「総合3 納品請求書」が開くことを確認 します。

#### 7.

[ファイル] タブをクリックし、[エクスポート]
 をクリックします。

②[PDF/XPS ドキュメントの作成]をクリックし、 [PDF/XPS の作成] ボタンをクリックして [PDF または XPS 形式で発行] ダイアログボックスを開 きます。

③[ファイルの場所]に「保存用」と表示されていることを確認し、[ファイル名]ボックスに「総合
 3 納品請求書」と表示されていることを確認します。

④ [ファイルの種類] ボックスに「PDF」と表示されていることを確認し、[発行後にファイルを開く]
 チェックボックスがオンになっていることを確認して[発行]をクリックします。

⑤Microsoft Edge が起動し、請求書が PDF 形式で 発行されたことを確認します。 ※Windows のバージョンや設定によって、別のア プリケーションが起動することがあります。

⑥スクロールして PDF ファイルの内容を確認しま す。

⑦閉じるボタンをクリックして Microsoft Edge を 終了します。

9.

①ブックを保存しないで閉じます。

#### 総合問題 4

1.

 [総合問題] フォルダーのブック「総合4 店舗 別売上実績」を開きます。

2.

①シート「売上実績」のセル F4 をアクティブにします。

② [数式] タブの [その他の関数] ボタンをクリックし、[統計] の [RANK.EQ] をクリックして [関数の引数] ダイアログボックスを開きます。

※ [数式] タブの [関数の挿入] ボタンをクリック して [関数の挿入] ダイアログボックスを開いて、 RANK.EQ 関数を選択してもかまいません。

③ [数値] ボックスに「E4」と入力します。

④ [参照] ボックス内をクリックし、セル E4~E18
 をドラッグして F4 キーを押します。

⑤ [参照] ボックスの表示が「**\$E\$4:\$E\$18**」に変わったことを確認します。

⑥ [順序] ボックスに「0」と入力し、[OK] をク リックします。

※ [順序] ボックスの「0」は省略してもかまいま せん。

⑦オートフィル機能を使って、セル F4 の数式をセ ル F15 までコピーします。

#### 3.

①列 E「売上実績」の列内の任意のセルをアクティブにします。

 ② [データ] タブをクリックし、 <sup>↓</sup> [降順] ボタン をクリックします。

③列「売上実績」を基準に、データが降順で並べ替 えられたことを確認します。

#### 4.

①グラフ化する範囲のセル A3~A15 とセル E3~E15 を範囲選択します。

② [挿入] タブの

 「「縦棒/横棒グラフの挿入]

 ボタンをクリックし、[2-D 縦棒]の

 「」

 [集合縦

 体]をクリックして、集合縦棒グラフを作成します。

③集合縦棒グラフが作成されたことを確認し、セル A20~J36の範囲にグラフを移動し、サイズ調整を 行います。

5.

①表を表示し、セル H3~H15 をコピーします。
 ②集合縦棒グラフを表示し、プロットエリアをクリックします。

※グラフエリアをクリックしてもかまいません。 ③プロットエリアにハンドルが表示され、選択され たことを確認し、[ホーム] タブの [貼り付け] ボ タンをクリックします。

④グラフにデータ系列「達成率」が追加されたこと
 を確認し、Esc キーを押して、セル H3~H15の点
 滅する破線を解除します。

⑤グラフエリアをクリックします。

⑥ [+] [グラフ要素] ボタンをクリックし、[凡例] チェックボックスをポイントし、右向き三角ボタン をクリックして [下] をクリックして凡例をグラフ の下に追加します。

※ [+] [グラフ要素] ボタンをクリックするとグラ フ要素の一覧を表示することができます。

⑦[デザイン]タブをクリックします。

⑧ [グラフの種類の変更] ボタンをクリックして、 [グラフの種類の変更]ダイアログボックスを開き ます。

⑨[すべてのグラフ]タブが選択されていることを

確認し、[組み合わせ] をクリックし [集合 縦棒 – 折れ線] (左から 1 番目) をクリックしま す。

⑩[データ系列に使用するグラフの種類と軸を選択してください]ボックスの[達成率]の[グラフの種類]ボックスの▼をクリックします。

① [折れ線]の
 [マーカー付き折れ線](①
 行目の右から 1 番目)をクリックし、[OK] をクリックします。

⑩ [書式] タブをクリックします。

<sup>13</sup>折れ線グラフ (達成率のデータ系列) をクリック し、[現在の選択範囲] グループのボックスに [系 列 "達成率"] と表示されていることを確認します。

④ [選択対象の書式設定] ボタンをクリックして[データ系列の書式設定] 作業ウィンドウを開きます。

(5) [系列のオプション] が選択されていることを確認し[第2軸]をクリックします。

10閉じるボタンをクリックして[データ系列の書式 設定]作業ウィンドウを閉じます。

①グラフの右側に第2軸が表示され、目盛が%単位になっていることを確認し、折れ線グラフが表示されたことを確認します。

18複合グラフが選択されていることを確認し、 + [グラフ要素] ボタンをクリックし、[グラフタイ トル]チェックボックスの右向き三角のボタンをク リックし、「グラフの上]をクリックしてグラフタ イトルを追加します。 ⑩グラフタイトルに「店舗別売上・達成率比較」と 入力します。 ⑩グラフエリアをクリックし、 ▲ [グラフスタイ ル] ボタンをクリックし、一覧の [スタイル 8] を クリックして、グラフのスタイルを変更します。 ④グラフ以外の場所をクリックしてグラフの選択 を解除し、グラフのスタイルが変わったことを確認 します。 6. ①複合グラフのグラフエリアをクリックして選択 します。 ② [デザイン] タブをクリックします。 ③ [グラフ要素を追加] ボタンをクリックし、[デー タテーブル]の[凡例マーカーあり]をクリックし ます。 ④グラフが選択されていることを確認し、 + [グ ラフ要素]ボタンをクリックし、[凡例]チェック ボックスをオフにします。 ※ + 「グラフ要素」 ボタンをクリックするとグラ フ要素の一覧を非表示にできます。 ⑤複合グラフの主軸をクリックします。 ⑥ [書式] タブの [選択対象の書式設定] ボタンを クリックして、[軸の書式設定] 作業ウィンドウを 開きます。 ⑦ [軸のオプション] が選択されていることを確認 します。 ⑧ [最小値] ボックスに「31000」と入力します。 ⑨ [最大値] ボックスに「58000」と入力して、閉 じるボタンをクリックして [軸の書式設定] 作業 ウィンドウを閉じます。 ⑩グラフ以外の場所をクリックしてグラフの選択 を解除します。 7. ①セル B4~D18 を範囲選択します。 ② [[] 「クイック分析] ボタンをクリックします。 ③ [書式設定] をクリックし、[指定の値] をクリッ クして [指定の値より大きい] ダイアログボックス を開きます。 ④ [次の値より大きいセルを書式設定] ボックスに 「15000」と入力します。 ⑤ [書式] ボックスの▼をクリックし、[濃い緑の 文字、緑の背景]をクリックし、[OK]をクリック します。

⑥任意のセルをクリックして選択を解除し、セルの

値が「15,000」より大きい場合に指定した条件付き 書式が適用されていることを確認します。

8.

①セル B4~D18 を範囲選択します。

② [ホーム] タブをクリックし、[条件付き書式] ボタンをクリックします。

③[新しいルール]をクリックして[新しい書式ルー ル]ダイアログボックスを開きます。

④「ルールの種類を選択してください」ボックスで

[指定の値を含むセルだけを書式設定]をクリック します。

⑤[次のセルのみを書式設定]の[次の値の間]ボッ クスの▼をクリックし、[次の値より小さい]をク リックします。

⑥右側のボックスに「13000」と入力します。

⑦[書式]ボタンをクリックして[セルの書式設定] ダイアログボックスを開きます。

⑧ [フォント] タブが選択されていることを確認します。

⑨ [スタイル] の [太字] をクリックします。

⑩ [色] ボックスの▼をクリックし、[標準の色]

の [赤] (左から2番目) をクリックします。

① [OK] をクリックします。

② [OK] をクリックして [新しい書式ルール] ダ イアログボックスを閉じます。

③任意のセルをクリックして範囲選択を解除し、セルの値が「13,000」より小さいセルに、赤の太字の書式が設定されていることを確認します

#### 9.

セルH4~H18を範囲選択します。

② [条件付き書式] ボタンをクリックします。
 ③ [アイコンセット] をポイントし、[インジケーター]の[3つの記号(丸囲みなし)] をクリックします。

④セル H4~H15 に 3 つの記号 (丸囲みなし)のア イコンセットが設定されたことを確認します。

⑤セルH4~H18が範囲選択されていることを確認 し、[条件付き書式] ボタンをクリックします。

⑥ [ルールの管理] をクリックし、[条件付き書式 ルールの管理] ダイアログボックスを開きます。

⑦[ルールの編集]ボタンをクリックし、[書式ルー ルの編集]ダイアログボックスを開きます。

⑧ [セルの値に基づいてすべてのセルを書式設定] が選択されていることを確認します。

⑨ [次のルールに従って各アイコンを表示]の1番
 目のアイコンの▼をクリックし、[緑の丸]をクリックします。

⑩1番目のアイコンの[>=]の▼をクリックし[>]

をクリックします。

 ① [種類] ボックスの▼をクリックし [数値] をク リックします。

- 12 [値] ボックスに「1.01」と入力します。
- ③2番目のアイコンの[>=]の▼をクリックし[>] をクリックします。

④ [種類] ボックスの▼をクリックし [数値] をクリックします。

15 [値] ボックスに「1」と入力します。

(ⓑ3 番目のアイコンの▼をクリックし、[赤の下矢 印] をクリックして、[OK] をクリックします。

① [OK] をクリックして [条件付き書式ルールの
 管理] ダイアログボックスを閉じます。

18範囲選択を解除して、変更後の条件でアイコンが 表示されていることを確認します。

#### 10.

①セル I4~I18 を範囲選択し、[条件付き書式] ボ タンをクリックします。

 ② [データバー] をポイントし、[塗りつぶし(グ ラデーション)]の[緑のデータバー] をクリック します。

③任意のセルをクリックし、範囲選択を解除します。
 ④正の値が緑のグラデーションのデータバーで表示されていることを確認します。

⑤負の値が赤のデータバーで正の軸と軸を挟んだ 反対側に表示されていることを確認します。

11.

 [挿入] タブをクリックし、[スパークライン] グループの [折れ線] ボタンをクリックして、[ス パークラインの作成]ダイアログボックスを開きま す。

※①の操作の前に、セル J4~J18 を選択してもかまいません。

② [データ範囲] ボックスにカーソルが表示されていることを確認し、セル B4~D18 をドラッグします。

③ [場所の範囲] ボックスをクリックし、セル J4 ~J18 をドラッグします。

※①の操作の前にセルJ4~J18を選択した場合は、 ③の手順は必要ありません。

 ④ [場所の範囲] ボックスに「\$J\$4:\$J\$18」と表示 されていることを確認し、[OK]をクリックします。
 ⑤セル J4~J18 が選択されていることを確認し、 [デザイン] タブをクリックします。

⑥ [スタイル] グループの [ その他] ボタンを クリックし、[濃い緑,スパークラインスタイル ア クセント 6、黒+基本色 25%] をクリックします。
⑦ [頂点(山)] チェックボックスと [頂点(谷)] チェックボックスをオンにします。 ⑧[スパークラインの色]ボタンをクリックします。
 ⑨[太さ]をポイントし、[1.5pt]をクリックします。

⑩範囲選択を解除し、スパークラインのスタイルが 変わり、データの最高点と最低点が表示され、太さ が変わったことを確認します。

12.

①セルA37が先頭になるようにスクロールします。② [挿入] タブをクリックします。

③ 🛅 [SmartArt グラフィックの挿入] ボタンをク リックして、[SmartArt グラフィックの選択] ダイ アログボックスを開きます。

④ 
 ① 
 [積み上げリスト] (3 行目の右から 2 番
 目)をクリックして、「OK」をクリックします。

⑤完成例を参考に SmartArt グラフィックに文字 を入力します。

※SmartArt グラフィックの[テキストウィンドウ] を使用して文字を入力します。

※ [テキストウィンドウ] が表示されていない場合 は、[デザイン] タブの [テキストウィンドウ] ボ タンをクリックします。

⑥SmartArt グラフィックをセル A38~J50 の範囲 に移動し、サイズ調整を行います。

※移動するには SmartArt グラフィックをポイン トし、マウスポインターの形がなの状態でドラッグ します。

※サイズ変更するには SmartArt グラフィックの サイズ変更ハンドルをポイントし、マウスポイン ターの形が両方向の矢印になってからドラッグし ます。

⑦SmartArt グラフィックが選択されていることを 確認します。

⑧ [デザイン] タブが選択されていることを確認します。

⑨[色の変更]ボタンをクリックし、[カラフル -アクセント 4 から 5](右から 2 番目)をクリック します。

⑩任意のセルをクリックして範囲選択を解除し、

SmartArt グラフィックの色が変わったことを確認 します。

13.

① [保存用] フォルダーにブックを保存します。

14.

① [ファイル] タブをクリックし、[情報] が選択 されていることを確認します。

② [ブックの保護] ボタンをクリックし、[最終版 にする] をクリックします。

③最終版に設定するというメッセージが表示され

たら、[OK] をクリックします。 ④最終版として設定したというメッセージが表示 されたら、[OK] をクリックします。 ⑤タイトルバーに[読み取り専用]と表示されてい ることを確認します。 ⑥編集を推奨しないメッセージが表示されている こととリボンが非表示になっていることを確認し ます。 ⑦ [挿入] タブをクリックし、ほとんどのリボンの ボタンが灰色になっていることを確認します。 ⑧ブックを閉じます。

## 総合問題 5

#### 1.

 [総合問題] フォルダーのブック「総合5 店舗 別売上分析」を開きます。

2.

①シート「売上分析」がアクティブになっていることを確認し、列番号Gを右クリックし、[挿入]をクリックしてテーブルに列を挿入します。
 ②新しいフィールド名として、セルG3に「出店先」と入力します。
 ③セルG4がアクティブになっていることを確認して、[数式]タブをクリックします。
 ④ [検索/行列] ボタンをクリックし[VLOOKUP]

をクリックして [関数の引数] ダイアログボックス を開きます。

⑤ [検索値] ボックスにカーソルが表示されている ことを確認し、セル E4 をクリックします。

⑥ [検索値] ボックスに「[@店舗 CD]」と表示されていることを確認します。

⑦[範囲]ボックスに「店舗マスター!\$A\$4:\$J\$15」 と指定し、[列番号] ボックスに「7」、[検索方法] ボックスに「FALSE」または「0」と入力して、[OK] をクリックします。

⑧フィールド「出店先」にデータが追加されたこと を確認し、列幅を自動調整します。

## 3.

①新しいフィールド名として、セル M3 に「金額」 と入力します。

②テーブルが自動的に拡張されたことを確認し、セル M4 がアクティブになっていることを確認します。

③キーボードから「=」を入力します。

④セル L4 をクリックし、セル M4 に「[@単価]」 と表示されたことを確認します。

⑤キーボードから「\*」を入力します。

⑥セル K4 をクリックし、「[@数量]」と表示された ことを確認します。 ⑦数式バーとセル M4 に「=「@単価]\*「@数量]」 と表示されていることを確認し、Enter キーを押し ます。 ⑧フィールド (金額) に数式がコピーされているこ とを確認します。 ⑨セル M4 をクリックし Ctrl キーと Shift キーを 押したまま下矢印(↓)キーを押します。 ⑩ 「ホーム] タブの 🚺 [桁区切りスタイル] ボタ ンをクリックします。 ①範囲選択を解除して、列「金額」に桁区切りのカ ンマ(,)が設定されたことを確認します。 4. ①列番号 E を右クリックし、[挿入] をクリックし てテーブルに列を挿入します。 ②新しいフィールド名として、セル E3 に「性別」 と入力します。 ③セルE4がアクティブになっていることを確認し、 「ME」と入力します。 ※「ME」は半角の大文字で入力します。 ④セル E4 をクリックし、[データ] タブをクリッ クします。 ⑤ [フラッシュフィル] ボタンをクリックします。 ⑥フィールド「性別」にデータが追加されたことと ステータスバーにフラッシュフィルで変更された セルの個数が表示されたことを確認します。 (⑦フィールド「性別」の列幅を調整します。 5. ①列番号 F を右クリックし、[挿入] をクリックし てテーブルに列を挿入します。 ②新しいフィールド名として、セルF3に「商品分 類」と入力します。 ③セル F4 がアクティブになっていることを確認し、 「OU」と入力します。 ※「OU」は半角の大文字で入力します。 ④セル F4 をクリックし、[フラッシュフィル] ボ タンをクリックします。 ⑤フィールド「商品分類」にデータが追加されたこ とを確認します。 6. ①シート「売上分析」のテーブル内の任意のセルが アクティブになっていることを確認します。 ⑦「データ」タブをクリックし、「並べ替え」ボタ ンをクリックして、[並べ替え] ダイアログボック スを開きます。

③[最優先されるキー]ボックスの▼をクリックし、 [商品名] をクリックします。

Excel 2019 応用 セミナーテキスト ④ 「並べ替えのキー」 ボックスに 「セルの値」 と表 示されていることを確認します。 ⑤ 「順序】 ボックスの▼をクリックし、「ユーザー 設定リスト]をクリックします。 ⑥ [ユーザー設定リスト] ボックスを一番下までス クロールし、総合問題の問題2で追加したユーザー 設定リスト(メンズスーツ、メンズジャケット、メ ンズパンツ…)をクリックします。 (⑦ 「リストの項目] ボックスに並び順が表示されて いることを確認し、[OK] をクリックします。 ⑧最優先されるキーの「順序] ボックスに「メンズ スーツ、メンズジャケット、メンズパンツ…」と表 示されていることを確認します。 ⑨「レベルの追加]をクリックします。 ⑩ [次に優先されるキー] ボックスの▼をクリック し、[出店先] をクリックします。 ① [並べ替えのキー] ボックスに [セルの値] と表 示されていることを確認します。 (12)「順序] ボックスに「昇順] と表示されているこ とを確認します。 (13) [レベルの追加] をクリックして並べ替えのキー を追加し、3 番目に優先されるキーとして店舗名、 順序に昇順を設定し、[OK]をクリックします。 (4)商品名ごとに、ユーザー設定リストの順序(メン ズスーツ、メンズジャケット、メンズパンツ…)で データが並べ替えられていることを確認します。 15商品名が同じデータの中で、出店先ごとに並べ替 えられていることを確認します。 10出店先が同じデータの中で、店舗名ごとに並べ替 えられていることを確認します。 10テーブルの左上を表示後、テーブル内の任意のセ ルをアクティブにし、フィールド [受注 ID] の▼ をクリックし、[昇順]をクリックして、並び順を 元に戻します。 7. ①フィールド「商品名」の▼をクリックします。 ②「すべて選択]チェックボックスをオフにします。 ③[メンズジャケット]、[メンズスーツ]、[レディー スジャケット]、[レディーススーツ]の各チェック ボックスをオンにします。 ④ [OK] をクリックします。 ⑤商品名が「メンズスーツ」または「メンズジャケッ ト」または「レディーススーツ」または「レディー スジャケット」のレコードが表示されていることを

確認します。 ⑥条件が指定されているフィールドの▼が | フィルターボタンになっていることを確認します。 ⑦抽出されたレコードの行番号が青で表示されて いることを確認します。 ⑧総レコード数と、条件に一致するレコードの数が 表示されていることを確認します。 ⑨画面の表示倍率を縮小し、フィールド「金額」を 表示します。 ※この手順は省略してもかまいません。 ⑩フィールド「金額」の▼をクリックします。 (1)「数値フィルター」をポイントし、「指定の範囲 内]をクリックして、[オートフィルターオプショ ン]ダイアログボックスを開きます。 ⑪左上のボックスに「1500000」と入力します。 ③右上のボックスに [以上] と表示されていること を確認します。 ④「AND」が選択されていることを確認します。 ⑮左下のボックスに「1800000」と入力します。 ⑥右下のボックスに「以下」と表示されていること を確認します。 ① [OK] をクリックします。 (B)さらに、売上金額が150万円以上180万円以下 のレコードに絞り込まれて表示されていることを 確認します。 ⑨ [データ] タブが選択されていることを確認し、 [クリア] ボタンをクリックします。 ⑩フィールド「商品名」と「金額」の抽出条件が一 度に解除されたことを確認します。 8. ①行番号 3~7 をドラッグします。 ②選択した行番号を右クリックし、ショートカット メニューの [挿入] をクリックします。 ③セルA8~O8を範囲選択します。 ④選択したセル範囲を右クリックし、ショートカッ トメニューの [コピー] をクリックします。 ⑤セル A3 を右クリックし、ショートカットメ ニューの [貼り付けのオプション]の 💼 [貼り付 け〕をクリックして列見出しを貼り付けます。 ⑥列見出しが貼り付けられたことを確認します。 ⑦Esc キーを押して、点滅する破線を解除します。 9. ①セル D4 に「\*シャツ」、セル D5 に「\*ジャケッ ト」と入力します。 ※ワイルドカード「\*」は、半角で入力します。 ②セル H4 に「銀座店」、セル H5 に「神戸店」と 入力します。 ※値を入力する代わりにコピーしてもかまいませ ん。 ③セルM4に「>=15」、セルM5に「>=30」と入力 します。

※比較演算子「>=」は、半角で入力します。

④データを抽出するテーブル(8行目以下)の任意 のセルをアクティブにします。

⑤[データ]タブが選択されていることを確認し、
[詳細設定]ボタンをクリックして、[フィルターオプションの設定]ダイアログボックスを開きます。
⑥[抽出先]の[選択範囲内]が選択されていることを確認します。

⑦[リスト範囲]ボックスに「\$A\$8:\$O\$2192」と 表示されていることを確認します。

⑧ [検索条件範囲] ボックスをクリックし、セル D3 ~M5 をドラッグします。

- ⑨ [検索条件範囲] ボックスに「売上分析!\$D\$3:\$M\$5」と表示されていることを確認し、
   [OK] をクリックします。
- ⑩商品名が「シャツ」で終わり、店舗名が「銀座店」、 数量が15以上、または商品名が「ジャケット」で 終わり、店舗名が「神戸店」、数量が30以上のデー

タだけが表示されていることを確認します。 ①総レコード数と、条件に一致するレコードの数が

表示されていることを確認します。

⑫ [データ] タブが選択されていることを確認し、[クリア] ボタンをクリックします。

<sup>13</sup>フィールド「商品名」と「店舗名」と「数量」の 抽出条件が一度に解除されたことを確認します。

10.

 ①シート「集計」をアクティブにし、表内の任意の セルをアクティブにします。

② [データ] タブが選択されていることを確認し、
 [並べ替え] ボタンをクリックして、[並べ替え]
 ダイアログボックスを開きます。

③[最優先されるキー]ボックスの▼をクリックし、 [商品名] をクリックします。

④ [並べ替えのキー] ボックスに [セルの値] と表示されていることを確認します。

⑤ [順序] ボックスの▼をクリックし、[ユーザー 設定リスト] をクリックします。

⑥ [ユーザー設定リスト] ボックスを一番下までス クロールし、総合問題の問題2で追加したユーザー 設定リスト (メンズスーツ、メンズジャケット、メ ンズパンツ…)をクリックします。

⑦ [リストの項目] ボックスに並び順が表示されて いることを確認し、[OK] をクリックします。

⑧最優先されるキーの [順序] ボックスに「メンズ スーツ、メンズジャケット、メンズパンツ…」と表 示されていることを確認します。

⑨ [レベルの追加] をクリックします。

⑩ [次に優先されるキー] ボックスの▼をクリック
 し、[出店先] をクリックします。

① [並べ替えのキー] ボックスに [セルの値] と表示されていることを確認します。

12 [順序] ボックスに [昇順] と表示されていることを確認します。

③ [レベルの追加] をクリックして並べ替えのキーを追加し、3 番目に優先されるキーとして店舗名、
 順序に昇順を設定し、[OK] をクリックします。

④商品名ごとに、ユーザー設定リストの順序(メンズスーツ、メンズジャケット、メンズパンツ…)で データが並べ替えられていることを確認します。

15商品名が同じデータの中で、出店先ごとに並べ替 えられていることを確認します。

10出店先が同じデータの中で、店舗名ごとに並べ替 えられていることを確認します。

11.

①3 行目以下の任意のセルがアクティブになっていることを確認します。

[データ] タブが選択されていることを確認します。

③ [小計] ボタンをクリックして、[集計の設定] ダイアログボックスを開きます。

④ [グループの基準] ボックスの▼をクリックし、 一覧の [商品名] をクリックします。

⑤[集計の方法]ボックスに[合計]と表示されて いることを確認します。

⑥[集計するフィールド]ボックスの[数量]チェッ クボックスをオンにします。

⑦[集計するフィールド]ボックスの[金額]チェッ クボックスがオンになっていることを確認し、[OK] をクリックします。

⑧アウトラインが自動的に作成されます。

⑨画面を下にスクロールし、H 列と J 列の幅を調整します。

⑩商品ごとの集計行が挿入されたことを確認します。

①さらに画面を下にスクロールし、総計行が挿入されたことを確認します。

<sup>10</sup>数量と金額の集計が表示されていることを確認 します。

③アウトラインの 2 レベル記号2をクリックします。

④表が折りたたまれて、集計表だけが表示されていることを確認します。

#### 12.

①ネクタイの集計行(1186行)の + 詳細表示記 号をクリックします。

②ネクタイの詳細データが表示されたことを確認します。

③行 1186 の詳細表示記号が、詳細非表示記号(-) に変わります。

④ネクタイの数量と金額の小計が表示されている ことを確認します。 ⑤行 1186 の - 詳細非表示記号をクリックし、 内訳を非表示にします。

#### 13.

①列見出しの行を表示し、3行目以下の任意のセル をアクティブにします。

②[データ]タブの[小計]ボタンをクリックして、[集計の設定]ダイアログボックスを開きます。

③ [グループの基準] ボックスの▼をクリックし、 一覧の [出店先] をクリックします。

④ [集計の方法] ボックスに [合計] と表示されて いることを確認します。

- ⑤[集計するフィールド]ボックスの[数量]チェッ クボックスと[金額]チェックボックスがオンに なっていることを確認します。
- ⑥ [現在の小計をすべて置き換える] チェックボッ クスをオフにし、[OK] をクリックします。

⑦アウトラインのレベルが追加されたことを確認 します。

⑧アウトラインの 3 レベル記号3をクリックして表を折りたたんで表示します。

⑨商品別に出店先ごとの集計結果が表示されていることを確認します。

14.

①[保存用]フォルダーにブックを保存して閉じます。

## 総合問題 6

1.

 [総合問題] フォルダーのブック「総合 6 店舗 別売上分析」を開きます。

2.

①シート「売上分析」がアクティブになっていることを確認し、データが入力されている3行目以下の任意のセルをアクティブにします。

② [挿入] タブをクリックします。

- ③ [おすすめピボットテーブル] ボタンをクリック し、[おすすめピボットテーブル] ダイアログボッ クスを開きます。
- ④[商品名(集計元:個数/受注 ID)]をクリックし、 プレビューでイメージを確認して[OK]をクリッ クします。
- ⑤新しいワークシート (Sheet1) が挿入され、選択 したピボットテーブルが作成されていることを確 認します。

⑥ [分析] タブと [デザイン] タブが表示されてい ることを確認します。

⑦ [ピボットテーブルのフィールド] 作業ウィンド

ウが表示されていることを確認します。 ⑧フィールドセクションの [レポートに追加する フィールドを選択してください]ボックスに、テー ブルの列見出しに該当するフィールドが表示され ていることを確認します。 ⑨フィールドセクションの「受注日] チェックボッ クスをオンにします。 ⑩品名ごとに、月別に受注 ID の個数が集計された ことを確認します。 ⑪エリアセクションの [行] エリアに [月] と [受 注日〕が追加されていることを確認します。 3. ① [ピボットテーブルのフィールド] 作業ウィンド ウのエリアセクションで、「行]エリアの「月]フィー ルドを [列] エリアにドラッグします。 ⑦「月] フィールドが列ラベルに移動したことを確 認します。 ③同様に [受注日] フィールドを [列] エリアにド ラッグします。 ④フィールドセクションの[受注 ID]チェックボッ クスをオフにします。 ⑤フィールドセクションで [金額] をポイントし、 エリアセクションの[値]エリアにドラッグします。 ⑥商品名ごとに、月別に金額が集計されたことを確 認します。 4. ① [ピボットテーブルのフィールド] 作業ウィンド ウのフィールドセクションで、[出店先]をポイン トし、エリアセクションの [フィルター] エリアに ドラッグします。 ② [出店先] フィールドが追加され、「(すべて)」 と表示されていることを確認します。 ③レポートフィルターフィールドの「(すべて)」と 表示されているセル (セル B1) の▼をクリックし ます。 ④ [ショッピングモール] をクリックします。 ⑤ [OK] をクリックします。 ⑥レポートフィルターエリアの「ショッピングモー ル」と表示されているセル(セル B1)のボタンに |▼| フィルターのアイコンが表示されていること を確認します。 ⑦フィールドセクションの [出店先] の右端にフィ ルターのアイコンが表示されていることを確認し ます。 ⑧同様に、出店先 [百貨店] のデータを表示して確

認します。

⑨レポートフィルターエリアの右端の J フィルターのボタンをクリックし、一覧の[(すべて)]を

クリックし、[OK] をクリックしてすべての出店先 のデータを表示します。

#### 5.

 ①ピボットテーブルの任意のセルをクリックして アクティブにし、[分析] タブをクリックします。
 ②[タイムラインの挿入]ボタンをクリックして[タ イムラインの挿入]ダイアログボックスを開きます。
 ③[受注日]チェックボックスをオンにして[OK] をクリックします。

④画面の表示倍率を縮小します。

※この手順は省略してもかまいません。

⑤ [ピボットテーブルのフィールド] 作業ウィンド ウが非表示になり、[オプション] タブが表示され ていることを確認します。

⑥タイムライン [受注日] が挿入されたことを確認 し、タイムラインのヘッダーをドラッグしてピボッ トテーブルの下にタイムラインを移動します。

⑦ [すべての期間]、[月] と表示されていることを 確認し、タイムライン [受注日] の6月の部分をク リックします。

⑧絞り込んだタイムラインの期間の色が濃くなっていること、[2019年6月]と表示されていることを確認し、ピボットテーブルのデータが月に絞り込まれていることを確認します。

 ⑨タイムラインのヘッダーの
 ⑦ [フィルターの クリア]ボタンをクリックしてタイムラインの絞り
 込みを解除します。

⑩タイムラインの[月]の▼をクリックし、一覧の
 [日]をクリックしてタイムラインの時間レベルを
 [日]に変更します。

①タイムラインの下のスクロールバーを左にスク ロールし、タイムラインの[6月10日]から[6月
16日]までドラッグしてタイムラインでデータを 絞り込みます。

26月の Ⅰ 展開ボタンをクリックして内訳を表示
 し、ピボットテーブルが 6月 10 日から 6月 16日
 のデータに絞り込まれたことを確認します。

⑬ピボットテーブルの[6月]の ■ 折りたたみボ タンをクリックして内訳を非表示にします。

⑭タイムライン [受注日] のヘッダーの № [フィルターのクリア] ボタンをクリックします。

(5)タイムライン[受注日]での絞り込みが解除されたことを確認します。

(1)タイムライン [受注日] をクリックし、ハンドル が表示されていることを確認します。

①Delete キーを押します。

(18タイムライン[受注日]が削除されたことを確認 します。 (19) [ピボットテーブルのフィールド] 作業ウィンドウが表示されたことを確認します。

#### 6.

①ピボットテーブルの任意のセルをクリックして
 アクティブにします。

② [分析] タブをクリックします。

 ③ [スライサーの挿入] ボタンをクリックして [ス ライサーの挿入] ダイアログボックスを開きます。
 ④ [性別] チェックボックスと [店舗名] チェック ボックスをオンにして [OK] をクリックします。

⑤ [ピボットテーブルのフィールド] 作業ウィンド ウが非表示になったことを確認します。

⑥スライサー [性別] とスライサー [店舗名] が挿 入されたことを確認します。

 ⑦図を参考に、スライサーのサイズ変更ハンドルを ドラッグして、スライサーのサイズを調整します。
 ⑧スライサーのヘッダーをドラッグしてスライ サーを表の右側に移動します。

⑨スライサー [性別]の [LA] をクリックします。
 ⑩性別が [LA] (婦人)のデータに絞り込まれたことを確認します。

①スライサー[店舗名]の[銀座店]をクリックし、
 Ctrl キーを押しながら[新宿店]と[東京駅前店]
 をクリックします。

※スライサーに抽出したい店舗名が表示されない 場合は、スクロールして選択します。

(2)さらに店舗名が [銀座店] または [新宿店] または [東京駅前店] のデータに絞り込まれたことを確認します。

③スライサー [性別] のヘッダーの [5] [フィル ターのクリア] ボタンをクリックします。

④スライサー[性別]の絞り込みが解除されたことを確認します。

⑮同様に、スライサー [店舗名]の絞り込みを解除 します。

(1)スライサー [性別] をクリックし、ハンドルが表示されていることを確認します。

⑦**Delete** キーを押します。

18スライサー [性別] が削除されたことを確認します。

19同様に、スライサー[店舗名]を削除します。
 20[ピボットテーブルのフィールド]作業ウィンドウが表示されたことを確認します。

7.

①セル B4([4月])をクリックします。

※グループ化の単位を変更するフィールドのセル であれば、どのセルを選択してもかまいません。 ② [分析] タブをクリックします。 ③ [グループの選択] ボタンをクリックして、[グ ループ化] ダイアログボックスを開きます。

- ④ [単位] ボックスの [日] と [月] が選択されて いることを確認します。
- ⑤[日]をクリックして選択を解除し、[OK]をクリックします。

⑥商品別の売上金額が月単位だけで集計されたこ とを確認します。

8.

①セルA3([合計/金額])をクリックします。

※計算方法を変更したい値が入っているセルであれば、どのセルを選択して操作してもかまいません。
②[分析]タブが選択されていることを確認します。
③[フィールドの設定]ボタンをクリックして、[値フィールドの設定]ダイアログボックスを開きます。
④[計算の種類]タブをクリックします。

⑤ [計算の種類] ボックスの▼をクリックし、一覧 の [列集計に対する比率] をクリックして [OK] をクリックします。

⑥各商品の月別の集計に対する売上比率が表示されていることを確認します。

- ⑦ [分析] タブの [フィールドの設定] ボタンをク リックして、[値フィールドの設定] ダイアログボッ クスを開きます。
- ⑧ [計算の種類] タブをクリックします。

⑨ [計算の種類] ボックスの▼をクリックし、一覧
 の [計算なし] をクリックして [OK] をクリックします。

⑩商品別と月別の売上金額の合計の表示に戻ったことを確認します。

## 9.

①セルA3([合計/金額])をクリックします。

※計算方法を変更したい値が入っているセルであれば、どのセルを選択して操作してもかまいません。
② [分析] タブの [フィールドの設定] ボタンをクリックして、[値フィールドの設定]ダイアログボックスを開きます。

③ [集計方法] タブが選択されていることを確認します。

④ [選択したフィールドのデータ] ボックスの一覧
 の [最大] をクリックして [OK] をクリックします。

⑤各商品の月別の最大値が表示されていることを 確認します。

⑥ [分析] タブの [フィールドの設定] ボタンをク リックして、[値フィールドの設定] ダイアログボッ クスを開きます。

⑦ [集計方法] タブが選択されていることを確認し ます。 ⑧ [選択したフィールドのデータ] ボックスの一覧
 の [合計] をクリックして [OK] をクリックします。

⑨商品別と月別の売上金額の合計の表示に戻った ことを確認します。

10.

①行ラベルに配置されている[ブラウス]のセル(セ ルA14)をアクティブにし、ダブルクリックして[詳 細データの表示]ダイアログボックスを開きます。 ②[詳細データを表示するフィールドを選択してく ださい]ボックスの一覧の[店舗名]をクリックし、 [OK]をクリックします。

③ [商品名] の内訳に [店舗名] が追加され、店舗 名ごとにデータが表示されていることを確認しま す。

④エリアセクションの[行]エリアに[店舗名]が 追加されていることを確認します。

#### 11.

①シート「Sheet1」の 5 月のブラウスの川崎店の 売上のセル C20 をダブルクリックします。

②新しいワークシート (Sheet2) が作成されたこと を確認します。

③任意のセルをクリックして、範囲選択を解除しま す。

④シート「Sheet1」のセル C20 の詳細データが表示されていることを確認します。

#### 12.

①シート見出し「Sheet1」をクリックします。
 ②セル C20 に「31200」と表示されていることを確認します。

③シート「売上分析」をアクティブにします。

④5月3日の川崎店のブラウスのデータが表示されるまで、788行目が先頭になるようにスクロールします。

⑤セル M788 に「20」と入力して、**Enter** キーを押 します。

⑥金額が再計算され、セル 0788 に「156,000」と 表示されます。

⑦シート「Sheet1」をアクティブにします。

⑧セル C20 に「31200」と表示されていることを再 度確認します。

⑨ [分析] タブをクリックします。

⑩ [更新] ボタンの▼をクリックし、[更新] をクリックします。

①セル C20 のデータが「156000」に更新されていることを確認します。

12セル A14 の ■ 折りたたみボタンをクリックして、[商品名] フィールドの [ブラウス] の内訳を 折りたたみます。

## 13.

①セルA3([合計/金額])をクリックします。

※表示形式を変更したい値が入っているセルであれば、どのセルを選択して操作してもかまいません。
 ② [分析] タブの [フィールドの設定] ボタンをクリックして [値フィールドの設定] ダイアログボックスを開きます。

③ [表示形式] をクリックして [セルの書式設定] ダイアログボックスを開きます。

④ [分類] ボックスの [数値] をクリックし、[桁
 区切り(,)を使用する] チェックボックスをオンにして、[OK] をクリックします。

⑤ [OK] をクリックして [値フィールドの設定] ダイアログボックスを閉じます。

⑥値フィールドの金額に、桁区切りのカンマ(,)が 設定されたことを確認します。

#### 14.

①ピボットテーブル内のセルがアクティブになっていることを確認します。

② [デザイン] タブをクリックします<u>。</u>

③ [ピボットテーブルスタイル]の 「 [その他] ボタンをクリックします。

④ [淡色] の [薄いオレンジ,ピボットスタイル (淡色) 10] をクリックします。

⑤ビボットテーブル全体の書式が変更されたこと を確認します。

⑥セル B5~D16 を範囲選択します。

⑦ [ホーム] タブをクリックし、[条件付き書式] ボタンをクリックします。

⑧ [アイコンセット] をポイントし、[インジケー ター]の[3つのフラグ] をクリックします。

⑨範囲選択を解除して、4月から6月の金額に3つのフラグのアイコンセットが設定されたことを確認します。

## 15.

 ピボットテーブル内の任意のセルをアクティブ にします。

② [分析] タブをクリックします。

③ [ピボットグラフ] ボタンをクリックして、[グ ラフの挿入] ダイアログボックスを開きます。

④ [縦棒] が選択されていることを確認します。

⑤
 [3-D 積み上げ縦棒](右から3番目)をクリックし、[OK]をクリックします。

⑥月別の商品別売上のピボットグラフが作成され たことを確認します。

⑦3つのタブが表示されたことを確認します。

⑧3・D 積み上げ縦棒グラフが作成されたことを確認し、セルA19~E35の範囲にグラフを移動し、サイズ調整を行います。

#### 16.

①ピボットグラフの [商品名] フィールドの▼をク

リックします。

②[すべて選択]チェックボックスをオフにします。
 ③[メンズスーツ]、[メンズジャケット]、[レディーススーツ]、[レディースジャケット]の各チェックボックスをオンにして、[OK]をクリックします。
 ④ピボットグラフに、[メンズスーツ]、[メンズジャケット]、[レディーススーツ]、[レディースジャケット]のアイテムだけが表示されていることを確認します。

⑤ピボットグラフの [商品名] フィールドのボタン にフィルターのアイコンが表示されていることを 確認します。

⑥セルA1が表示されるまで画面を上にスクロール します。

⑦ピボットテーブルに、ピボットグラフと同じアイ テムだけが表示されていることを確認します。

⑧画面を下にスクロールしてピボットグラフを表示し、ピボットグラフの[商品名]フィールドの▼をクリックし、[すべて選択]チェックボックスをオンにして[OK]をクリックし、ピボットグラフにすべてのアイテムを表示します。

#### 17.

 [ピボットグラフのフィールド] 作業ウィンドウ のフィールドセクションで[エリア]をポイントし、 エリアセクションの[フィルター] エリアにドラッ グします。

②ピボットグラフのレポートフィルターに[エリア] フィールドが追加されたことを確認します。

③ピボットグラフの [エリア] フィールドの▼をク リックします。

④ [首都圏] をクリックし、[OK] をクリックしま す。

⑤ピボットグラフの [エリア] フィールドのボタン にフィルターのアイコンが表示されていることを 確認します。

⑥セルA1が表示されるまで画面を上にスクロール します。

⑦ピボットテーブルのレポートフィルターにもエ リアが追加され、[首都圏] と表示されていること を確認します。

⑧ [ピボットグラフのフィールド] 作業ウィンドウの[エリア] フィールドにフィルターのアイコンが表示されていることを確認します。

⑨画面を下にスクロールしてピボットグラフを表示し、エリア[広域]のグラフに表示を切り替えて確認します。

⑩ピボットグラフの [エリア] フィールドの▼をク リックし、[(すべて)] をクリックして [OK] をク リックし、すべてのデータを表示します。

18.

①ピボットグラフをクリックしてアクティブにします。

② [分析] タブをクリックします。

 ③ [スライサーの挿入] ボタンをクリックして [ス ライサーの挿入] ダイアログボックスを開きます。
 ④ [商品分類] チェックボックスをオンにして[OK]
 をクリックします。

⑤ [ピボットグラフのフィールド] 作業ウィンドウ が非表示になったことを確認します。

⑥スライサー [商品分類] が挿入されたことを確認 します。

⑦スライサーをピボットグラフの右側に移動します。

⑧スライサー [商品分類] の [AC] (小物) をクリックし、Ctrl キーを押しながら [IN] (インナー) を クリックします。

⑨絞り込んだスライサーの項目の色が濃くなっていることを確認します。

⑩その他のスライサーの項目の色が淡い色になっていることと、[AC](小物)と[IN](インナー)だけが表示されていることを確認します。

①セルA1が表示されるまで画面を上にスクロール します。

12ピボットテーブルもスライサーで絞り込まれていることを確認します。

19.

①[保存用]フォルダーにブックを保存して閉じます。

■ 本書は著作権法上の保護を受けています。

本書の一部あるいは全部について(ソフトウェアおよびプログラムを含む)、日経BP社から文書による許諾を得ずに、いか なる方法においても無断で複写、複製することを禁じます。購入者以外の第三者による電子データ化および電子書籍化は、 私的使用を含め一切認められておりません。

無断複製、転載は損害賠償、著作権法の罰則の対象になることがあります。

Excel 2019 応用 セミナーテキスト 講習の手引き

2019年4月15日 発行

著者 日経 BP 社

発行 日経 BP 社

〒105-8308 東京都港区虎ノ門 4-3-12 http://ec.nikkeibp.co.jp/nsp/

©2019 Nikkei Business Publications, Inc.

- ・ 本書に記載されている会社名および製品名は各社の商標および登録商標です。なお、本文中には™、®マークは明記しておりません。
- 本書の例題または画面で使用している会社名、氏名、他のデータは、一部を除いてすべて架空のものです。